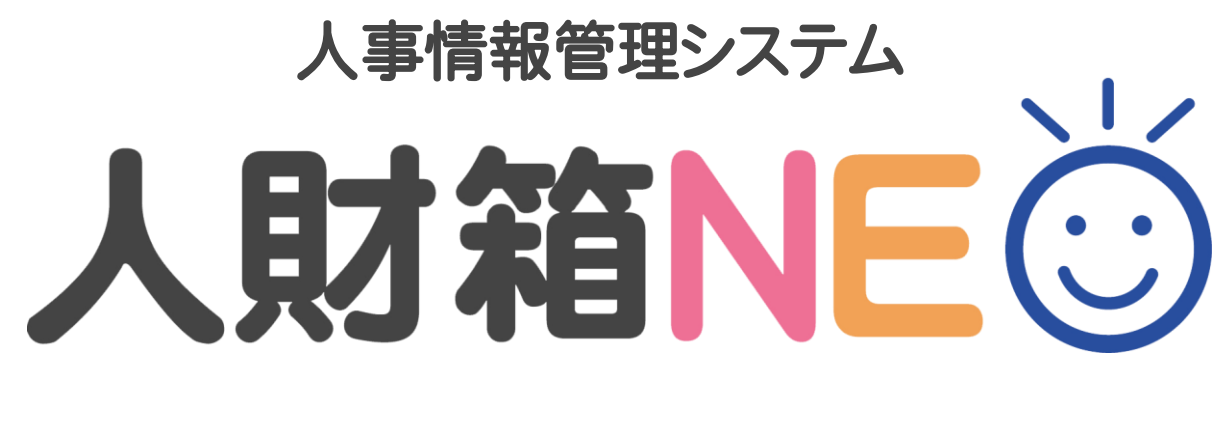

| 概 | 要 | 資 | 料 |
|---|---|---|---|
|   |   |   |   |

wisco 渡敬情報システム株式会社

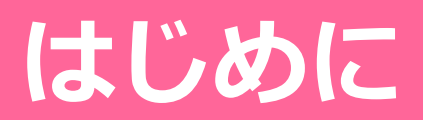

#### 3つのコンセプト シンプルなデザインと直感的な操作性にこだわりました

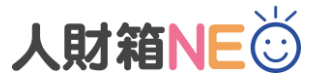

メインメニューに表示される、コミュニケーション 情報には、従業員の誕生日や資格の期限日、ご家族 の誕生日等を通知します。

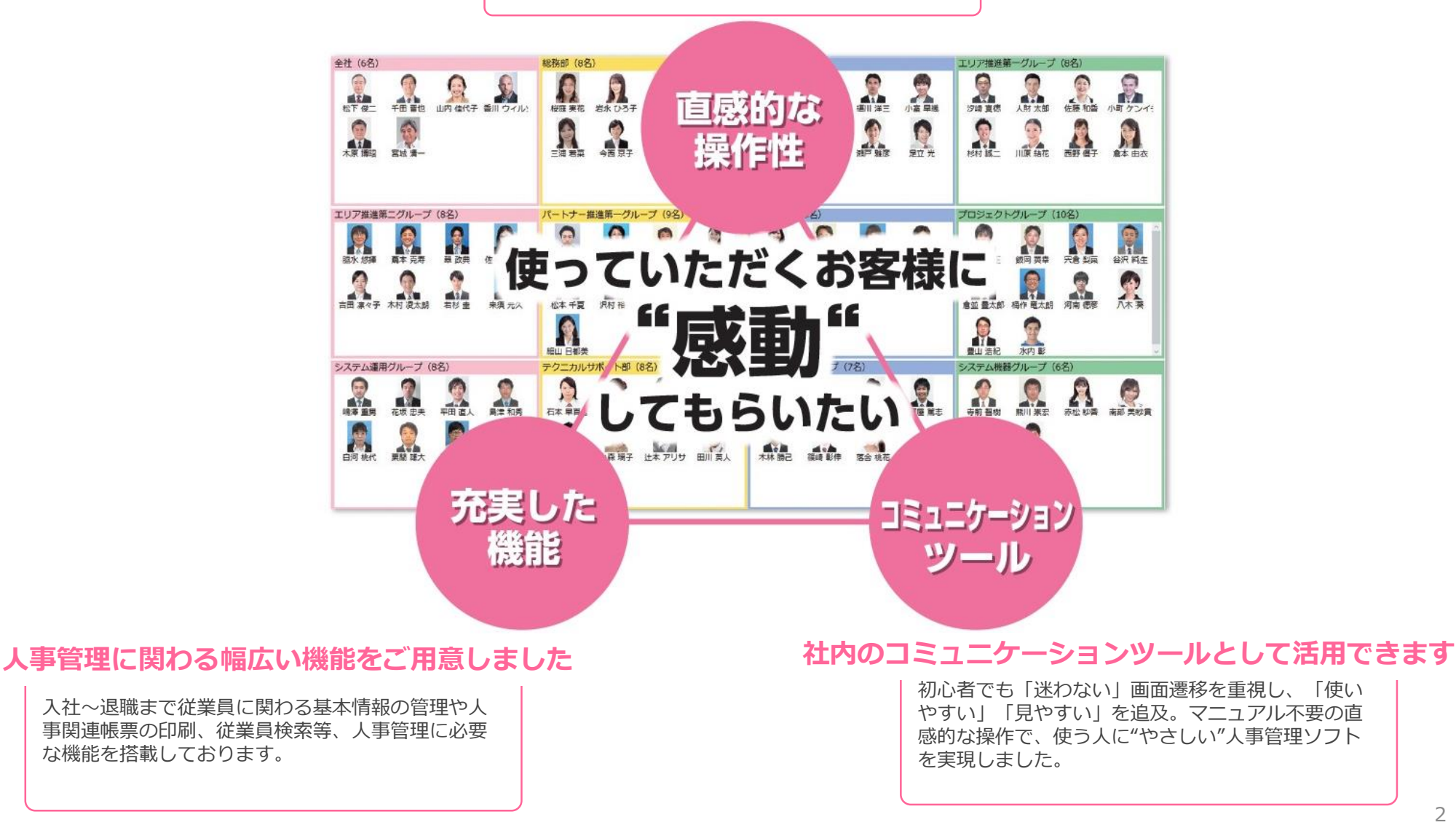

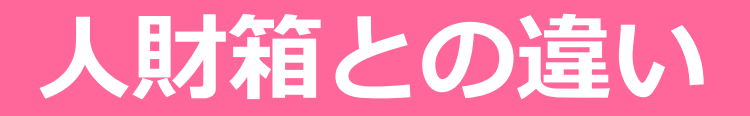

# 1. 製品の販売形態

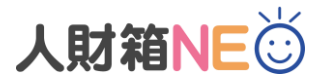

基本プログラム、照会オプションプログラム、ネットワーク版を廃止し、 「**基本ライセンス」「入力ライセンス」「照会ライセンス」**のライセンス販売に変更しました。

#### <人財箱NEOインストール構成>

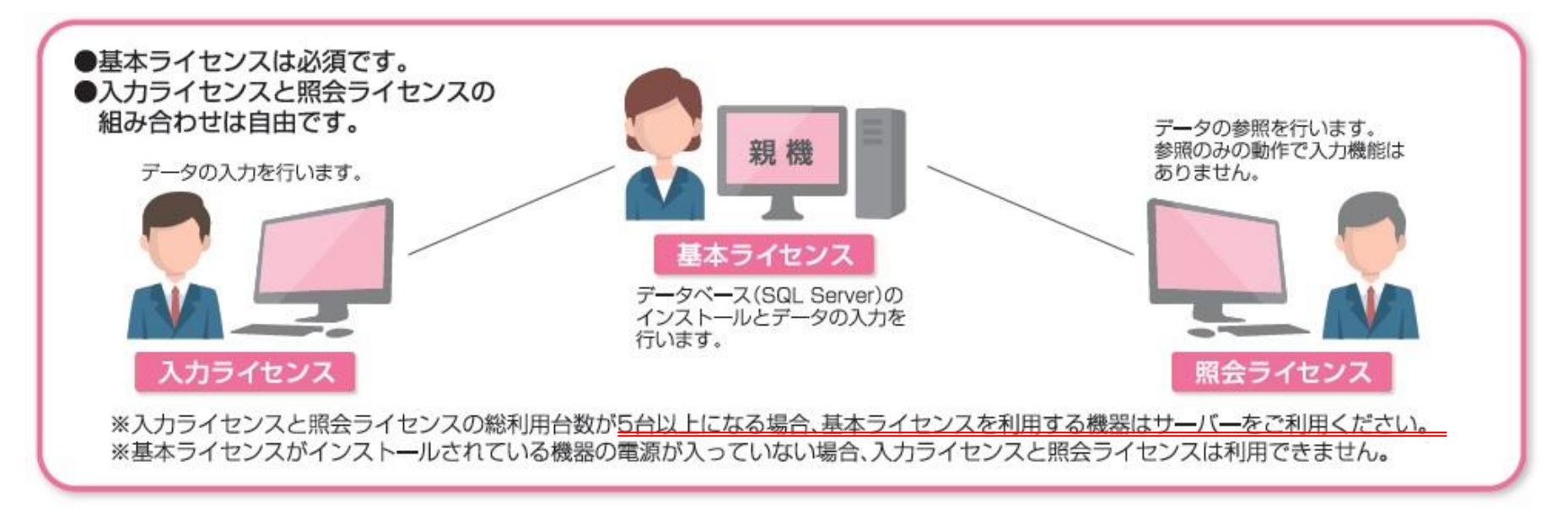

人財箱では利用台数に制限がありましたが、人財箱NEOでは**"1ライセンス単位"**で購入可能です。 お客様の運用形態に合った導入方法をご提案します。

# 2. 画面サイズの改善

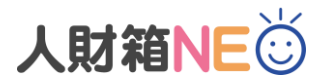

画面の推奨解像度を1920×1080に変更しました。 画面を「最大化」の状態で利用することが可能になりました。

例)デスクトップ(解像度:1920×1080)でシステム画面を最大化した場合の違い

▼人財箱

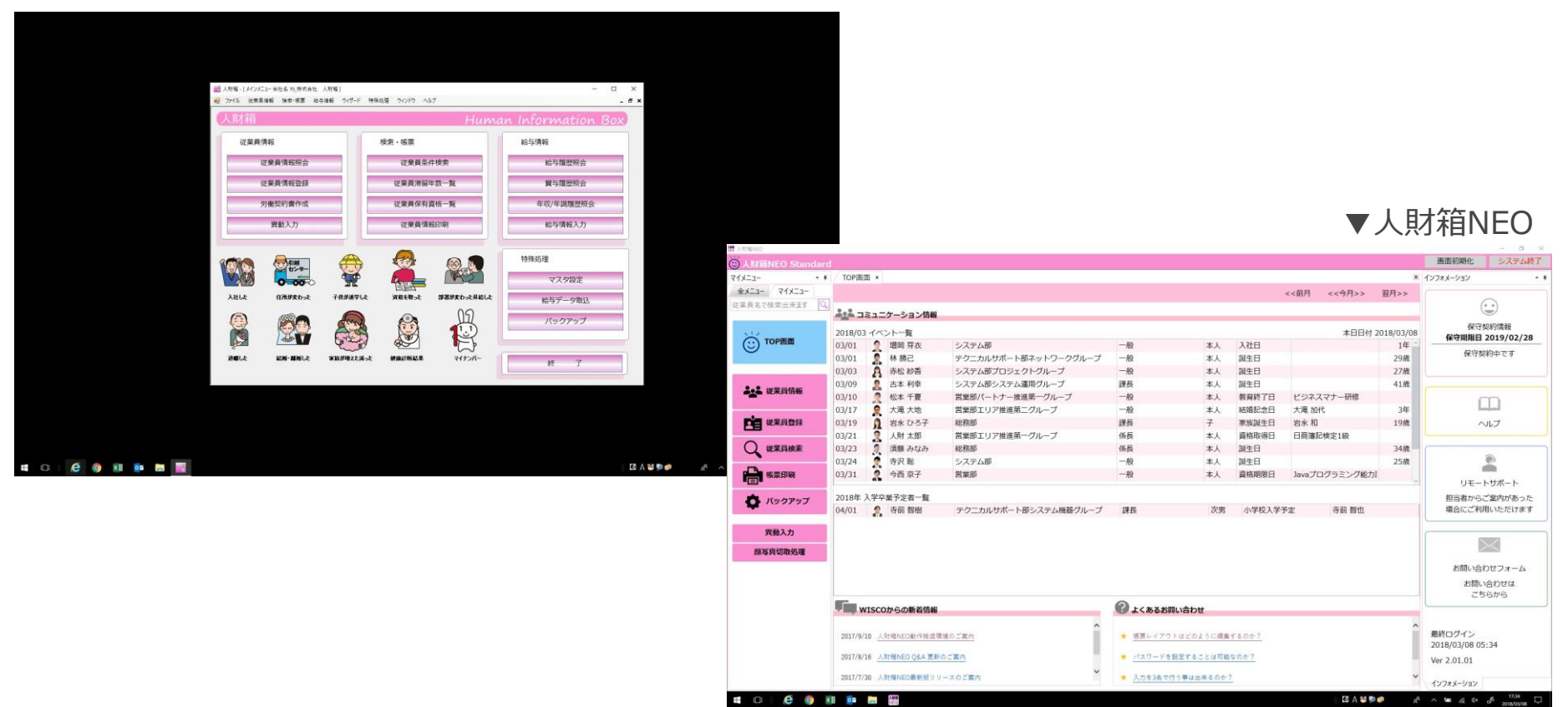

# 3. 文字サイズの変更可能

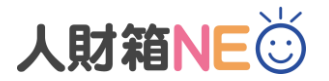

### 「Ctrlキー+マウススクロール」で文字サイズの変更が可能になりました。 利用者に合わせて見やすい大きさに変更可能です。

| *#          |            |                              |                                       |               |       |               |           |                                          |                |                | - 0 ×                                                              |              |                 |              |               |               |         |                  |
|-------------|------------|------------------------------|---------------------------------------|---------------|-------|---------------|-----------|------------------------------------------|----------------|----------------|--------------------------------------------------------------------|--------------|-----------------|--------------|---------------|---------------|---------|------------------|
| 4 4 4 4     | lard       |                              |                                       |               |       |               |           |                                          |                | 画面初期化          | システム終了                                                             |              |                 |              |               |               |         |                  |
| 10-1        | • • TOP画面  | *                            |                                       |               |       |               |           | 1.1.1.1.1.1.1.1.1.1.1.1.1.1.1.1.1.1.1.   |                | インフォメーション      | • •                                                                |              |                 |              |               |               |         |                  |
| -1-11.      | 0          |                              |                                       |               |       |               | <<前月 <    | <今月>>                                    | 翌月>>           |                | $\odot$                                                            |              |                 |              |               |               |         |                  |
| 国を使用日本体力    | 226 JE:    | ュニケーション情報                    |                                       |               |       |               |           |                                          |                |                |                                                                    |              |                 |              |               |               |         |                  |
| ,           | 2018/03 -1 | ベントー覧                        |                                       |               |       |               |           | 本日日付 2                                   | 2018/03/07     | 保              | 守契約情報                                                              |              |                 |              |               |               |         |                  |
| TOP画面       | 03/01      | 👷 増岡 芽衣                      | システム部                                 | 一般            | 本人    | 入社日           |           |                                          | 1年 1           | 林时期的           | EH 2019/02/28                                                      |              |                 |              |               |               |         |                  |
|             | 03/01      | 👷 林 勝己                       | テクニカルサポート部ネットワークグループ                  | - 49:         | 本人    | 誕生日           |           |                                          | 29歳            | 保守             | 守契約中です                                                             |              |                 |              |               |               |         |                  |
|             | 03/03      | 🔒 赤松 紗香                      | システム部プロジェクトグループ                       | -#9           | 本人    | 誕生日           |           |                                          | 27歳            |                |                                                                    |              |                 |              |               |               |         |                  |
| 從果員情報       | 03/09      | 2. 古本利幸                      | システム部システム運用グループ                       | 課長            | 本人    | 誕生日           |           | 00-10-10-10-00-00-00-00-00-00-00-00-00-0 | 41歳            |                |                                                                    |              |                 |              |               |               |         |                  |
|             | 03/10      | 夏 松本 千夏                      | 言葉部パートナー推進第一クループ                      | 一般            | 本人    | 教育終了日         | ヒジネスマ     | 于一研修                                     | - 245          |                | m                                                                  |              |                 |              |               |               |         |                  |
| ****        | 03/17      | 大風大地                         | 営業部上リア推進第二クルーフ<br>総数期                 |               | 本人    | 物始短步口         | 大池加代      |                                          | 3年             |                | - H = T                                                            |              |                 |              |               |               |         |                  |
| SCHORDESESS | 03/21      | 人財大郎                         | ************************************* | 65.E          | *     | 資格取得日         | 日商编記論:    | 1111 I                                   | 1.7/1%         |                | ~~~                                                                |              |                 |              |               |               |         |                  |
| 従業員検索       | 03/23      | う 須藤 みなみ                     | 総務部                                   | 保長            | 本人    | 誕生日           | 1.1000000 | L.1.04                                   | 34歳            | 6              |                                                                    |              |                 |              |               |               |         |                  |
|             | 03/24      | 夏 寺沢 聡                       | システム部                                 |               | 本人    | 誕生日           |           |                                          | 25歳            |                |                                                                    |              |                 |              |               |               |         |                  |
| 帳票印刷        | 03/31      | 🤵 今西 京子                      | 営業部                                   | -#9           | 本人    | 資格期限日         | Javaプログ   | ラミング能力!                                  |                | . UT           | L ++ + - L                                                         |              |                 |              |               |               |         |                  |
|             | 2018年入生    | 学卒業予定者一暫                     |                                       |               |       |               |           |                                          |                | 94             |                                                                    |              |                 |              |               |               |         |                  |
| Nygryj      | 04/01      | 会前 智樹                        | テクニカルサポート部システム機器グループ                  | 課長            | 信 人財制 | 瘤NEO          |           |                                          |                |                |                                                                    |              |                 |              |               |               |         | advade 700Rbs (1 |
|             |            |                              |                                       |               |       | 、財箱NEO        | Standard  |                                          |                |                |                                                                    |              |                 |              |               |               |         | 画山初期10           |
| 異動入力        |            |                              |                                       |               | 71>   | -L_X          | - 0       | TOP画                                     | 面 ×            |                |                                                                    |              |                 |              |               |               |         | インフォメーション        |
| 写真切取処理      |            |                              |                                       |               | 4     | V-7-          |           |                                          |                |                |                                                                    |              |                 |              | -             | 、前日 、、今日、     | 338~~   |                  |
| 与服原服会       |            |                              |                                       |               | ±,    | ~_1_          |           |                                          |                |                |                                                                    |              |                 |              | -             | く前方(ヘラカン      | 立月ノノ    |                  |
|             |            |                              |                                       |               | 従業    | 美員名で検         | 索出来马      | A:4 33                                   | ミュニケ           | ーション情          | 青報                                                                 |              |                 |              |               |               |         |                  |
|             | <b>E</b>   |                              |                                       | 0             |       | 1.4           | -         | 2018/0                                   | 3イベン           | ントー覧           |                                                                    |              |                 |              |               | 本日日付 201      | 8/03/09 | 保守契約情報           |
|             | WIS        | SCOからの新着情報                   |                                       | しまくあるお問い合わせ   | Ċ     | 0             |           | 03/01                                    | ▲ t智乐          | 副 芽衣           | システム部                                                              |              | — 段             | 木人           | 入社日           |               | 1年 1    | 保守期限日 2019/      |
|             | 2017/9/10  | L Dramar of Bridge and The   | *****                                 | ▲ 福東レイフクトはどのと |       |               |           | 03/01                                    | · ** !         | 購己             | テクニカルナ                                                             | ポート部ネットワーク   | - 船             | 木人           | 誕生日           |               | 29歳     |                  |
|             | 2017/5/10  | Vol State Official and State | 400 - 30 - 1                          | A STATE OF    | 1 🖃   | <b>IOF</b> 画面 |           | 03/03                                    | <b>6</b> 赤杉    | 心 纪本           | システム部門                                                             | ロジェクトグループ    |                 | *            | 誕生日           |               | 27歳     | 保守契約中で           |
|             | 2017/8/16  | 人財籍NEO Q&A 更新G               | のご言内                                  | ★ パスワードを設定するこ | 2     |               | _         | 03/00                                    | 0 =            | * 궤충           | システム部分                                                             | マテム運用グループ    | i the second    | *            | 誕生日           |               | 41龄     |                  |
|             | 2017/7/30  | 人財種NEO最新版リリ                  | ースのご案内                                | 入力を3名で行う事は出き  |       |               |           | 03/09                                    |                | ₩ 千]手<br>★ 工百  | 営業部パート                                                             | オー推進第一月川一フ   | p本1文<br>        | */           | 誕生ロ<br>教育級了ロ  | ビジネファナー研      | 41/0%   |                  |
|             |            |                              |                                       |               |       |               |           | 03/10                                    | TAA<br>+       | 平 1 返<br>平 十 m | 白耒印パート                                                             | ノー推進先 ノルーノ   |                 | 本人           | 秋月秋日          | しつかべく ノー切り    | 2Æ      |                  |
|             |            |                              |                                       |               | 1     | <b>徙</b> 兼貝情報 | 幹校        | 03/17                                    |                | 电八电            | 白来印エワノ                                                             | 推進第二フルーフ     | 70X             | 本人           | 市地にふし         | 八甩加山          | 10**    | m                |
|             |            |                              |                                       |               |       |               |           | 03/19                                    | 1 47           | K UOT          | 総務部                                                                |              | 試技              | <b>T</b>     | 家族誕生日         | 石水仙           | 19版     | Imped            |
|             |            |                              |                                       |               | Ľ     |               |           | 03/21                                    | 人共             | 図太郎            | 宮美部エリノ                                                             | '推進弗一クルーク    | 徐長              | 本人           | 員格取得日         | 日間薄記快正1級      | 2445    | ヘルプ              |
|             |            |                              |                                       |               | 1     | 従業員登録         | 録         | 03/23                                    | 源、 須服          | 降みばみ           | 総防部                                                                |              | 1条長             | 人本           | 誕生日           |               | 34 成    |                  |
|             |            |                              |                                       |               |       | ~             |           | 03/24                                    | 🦹 寺》           | 尺聪             | システム部                                                              |              | 一般              | 本人           | 誕生日           |               | 25歳     | -                |
|             |            |                              |                                       |               | (     | 2             |           | 03/31                                    | ? 今世           | 齿 京子           | 宮業部                                                                |              | 一般              | 本人           | 資格期限日         | Javaフロクラミン    | ~       | 0                |
|             |            |                              |                                       |               | 1     | 従業員検:         | <b>\$</b> | 2018年                                    | 入学卒            | 業予定者一          | - 1945                                                             |              |                 |              |               |               |         |                  |
|             |            |                              |                                       |               |       | -             |           | 04/01                                    | 0 ±            | 赤りた日           | テクニカル+                                                             | サポート部システィ 標準 | 2/198           | 炉田           | 小学校1*         | 学予定 古前 知地     |         | リモートサポ-          |
|             |            |                              |                                       |               |       |               |           | 04/01                                    | - TH           | <b>打 百</b> 間   | 19-110                                                             | パートアシステム成品   | F. 前本1交         | 认为           | 小子权人一         | 于 了 比 可 刑 盲 巴 |         |                  |
|             |            |                              |                                       |               |       |               |           |                                          |                |                |                                                                    |              |                 |              |               |               |         | 担当者からご案内が        |
|             |            |                              |                                       |               |       | 限崇印刷          |           |                                          |                |                |                                                                    |              |                 |              |               |               |         | 場合にご利用いたが        |
|             |            |                              |                                       |               |       | <b>A</b>      |           |                                          |                |                |                                                                    |              |                 |              |               |               |         |                  |
|             |            |                              |                                       |               | 10    | ¥             |           |                                          |                |                |                                                                    |              |                 |              |               |               |         |                  |
|             |            |                              |                                       |               |       | バックア          | ップ        |                                          |                |                |                                                                    |              |                 |              |               |               |         | $\sim$           |
|             |            |                              |                                       |               |       |               |           |                                          |                |                |                                                                    |              |                 |              |               |               |         |                  |
|             |            |                              |                                       |               |       | 異動入           | カ         | W                                        | ISCOか          | らの新着情          | 青報                                                                 |              | のよくある           | お問い合わせ       |               |               |         | お問い合わせフォ         |
|             |            |                              |                                       |               |       |               |           |                                          |                |                |                                                                    |              |                 |              |               |               |         | お問い合わせ           |
|             |            |                              |                                       |               | B     | 領与具切的         | 议处理       | 2017/0/10                                | 0 1 0+46×10    | ()新作供消费得/      | のご変め                                                               | <u>^</u>     | (*) 感覚しくでき      | しけ ジカトスに 頃年・ | するのか?         |               | ^       | マナムから            |
|             |            |                              |                                       |               |       |               |           | 2017/8/10                                | A MININE       |                | (1)<br>(1)<br>(1)<br>(1)<br>(1)<br>(1)<br>(1)<br>(1)<br>(1)<br>(1) |              | 「双赤ビュナワ         | 1.18とりように開業  | 2 2 2 2 2 2 2 |               |         | こうらから            |
|             |            |                              |                                       |               |       |               |           |                                          |                |                |                                                                    |              |                 |              |               |               |         |                  |
|             |            |                              |                                       |               |       |               |           | 2017/8/16                                | 6 人財箱NE        | EO Q&A 更新のこ    | 二黨内                                                                |              | * パスワードを        | 設定することは可能    | なのか?          |               |         |                  |
|             |            |                              |                                       |               |       |               |           | 2017/8/16                                | 6 <u>人財箱NE</u> | EO Q&A 更新のこ    | 【翼内                                                                |              | * <u>バスワードを</u> | 設定することは可能に   | なのか?          |               |         |                  |

# 4. 日付入力方法

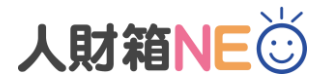

西暦/和暦の混在入力が可能になりました。 煩わしい登録作業もスムーズに行うことができるようになります。

### 例)表示設定が「西暦」の状態で「2018年4月1日」と入力する場合

和暦入力① H300401 和暦入力② H30/04/01 西暦に変換され、「2018/04/01」と表示されます。

例)表示設定が「**和暦**」の状態で「H30年4月1日」と入力する場合

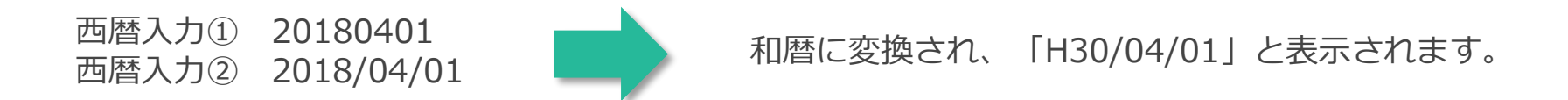

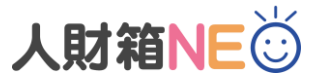

# 5. メインメニュー(新着情報・よくあるお問い合わせ)

# メインメニューから「WISCOからの新着情報」と「よくあるお問い合わせ」を閲覧できるようになりました。※インターネット接続が必要です。

| 提 人財箱NEO                                                                                    |          |          |               |                      |                    |           |        |        |                |            |               | - 0 ×              |
|---------------------------------------------------------------------------------------------|----------|----------|---------------|----------------------|--------------------|-----------|--------|--------|----------------|------------|---------------|--------------------|
| 🔆 人財箱NEO Standa                                                                             | rd       |          |               |                      |                    |           |        |        |                |            | 画面初期化         | システム終了             |
| <u>-</u>                                                                                    | • TOP画   | 面 ×      |               |                      |                    |           |        |        |                |            | インフォメーション     | - P                |
| 全メニュー マイメニュー                                                                                |          |          |               |                      |                    |           |        | <<前月   | <<今月>>>        | 翌月>>       |               |                    |
| 従業員名で検索出来ます                                                                                 | 2        |          |               |                      |                    |           |        |        |                |            | (             | ••)                |
|                                                                                             |          | ミュニ      | ケーション情報       |                      |                    |           |        |        |                |            |               |                    |
| N12                                                                                         | 2018/03  | イベン      | ントー覧          |                      |                    |           |        |        | 本日日付           | 2018/03/09 | 保守教           | 契約情報<br>2010/02/28 |
| (ご) ТОР画面                                                                                   | 03/01    |          | 増岡 芽衣         | システム部                | 一般                 | 本人        | 入社日    |        |                | 1年 ^       | 林可规拟口         | 2019/02/28         |
| $\smile$                                                                                    | 03/01    |          | 林 勝己          | テクニカルサポート部ネットワークグループ | 一般                 | 本人        | 誕生日    |        |                | 29歳        | 保守契           | !約中です              |
|                                                                                             | 03/03    | A        | 赤松 紗香         | システム部プロジェクトグループ      | 一般                 | 本人        | 誕生日    |        |                | 27歳        |               |                    |
|                                                                                             | 03/09    |          | 古本 利幸         | システム部システム運用グループ      | 課長                 | 本人        | 誕生日    |        |                | 41歳        |               |                    |
| · 征未貝情報                                                                                     | 03/10    | 2        | 松本 千夏         | 営業部パートナー推進第一グループ     | 一般                 | 本人        | 教育終了日  | ビジネス   | マナー研修          |            |               | $\mathbf{T}$       |
|                                                                                             | 03/17    |          | 大滝 大地         | 営業部エリア推進第二グループ       | 一般                 | 本人        | 結婚記念日  | 大滝 加代  | 2              | 3年         | L             |                    |
| 従業員登録                                                                                       | 03/19    | 2        | 岩永 ひろ子        | 総務部                  | 課長                 | 子         | 家族誕生日  | 岩永 和   |                | 19歳        | ~             | ルプ                 |
|                                                                                             | 03/21    |          | 人財 太郎         | 営業部エリア推進第一グループ       | 係長                 | 本人        | 資格取得日  | 日商簿記   | 検定1級           |            |               |                    |
| <b>()</b> 従業員検索                                                                             | 03/23    | 9        | 須藤 みなみ        | 総務部                  | 係長                 | 本人        | 誕生日    |        |                | 34歳        |               |                    |
|                                                                                             | 03/24    | <b>.</b> | 寺沢 聡          | システム部                | 一般                 | 本人        | 誕生日    |        |                | 25歳        |               | 2                  |
| 長 長 三 一 長 三 一 長 三 一 長 三 一 長 三 一 長 三 一 長 三 一 長 三 一 長 三 一 日 一 日 一 日 一 日 一 日 一 日 一 日 一 日 一 日 一 | 03/31    | 2        | 今西 京子         | 営業部                  | 一般                 | 本人        | 資格期限日  | Javaプロ | グラミング能力        | 1          |               |                    |
|                                                                                             |          |          |               |                      |                    |           |        |        |                |            | リモー           | トサホート              |
| 🚺 バックアップ                                                                                    | 2018年)   | 入学卒      | 業予定者一覧        |                      |                    |           |        |        | at the America |            | 担当者からこ        | ご案内があった            |
|                                                                                             | 04/01    | - 🧖      | 寺則 智樹         | テクニカルサホート部システム機器クループ | 課長                 | 次男        | 小字校人字主 | 戶定     | 寺前 智也          |            | 場合にご利用        | 用いたたけます            |
| <b>昇動入力</b>                                                                                 |          |          |               |                      |                    |           |        |        |                |            |               |                    |
| ~                                                                                           |          |          |               |                      |                    |           |        |        |                |            |               | $\sim$             |
| 顏写真切取処理                                                                                     |          |          |               |                      |                    |           |        |        |                |            |               |                    |
|                                                                                             |          |          |               |                      |                    |           |        |        |                |            | お問い合材         | 0せフォーム             |
|                                                                                             |          |          |               |                      |                    |           |        |        |                |            | お問い           | 合わせは               |
|                                                                                             |          |          |               |                      |                    |           |        |        |                |            | こち            | らから                |
|                                                                                             | Γ, C, w  | ISCO     | からの新着情報       |                      | 🕜 よくあるお問い          | 合わせ       |        |        |                |            |               | )                  |
|                                                                                             |          |          |               | ^                    |                    |           |        |        |                | ^          |               |                    |
|                                                                                             | 2017/9/1 | 10 人則    | 才箱NEO動作推奨環:   | 境のご案内                | ★ 帳票レイアウト(         | まどのように編集  | するのか?  |        |                |            | 最終ログイン        |                    |
|                                                                                             |          |          |               |                      |                    |           |        |        |                |            | 2018/03/09 09 | :11                |
|                                                                                             | 2017/8/1 | 16 人員    | オ箱NEO Q&A 更新の | <u>りご案内</u>          | ★ バスワードを設)         | 定することは可能; | なのか?   |        |                |            | Ver 2.01.01   |                    |
|                                                                                             | 2017/7/3 | 30 人員    | は箱NEO最新版リリ    | ースのご案内               | ★ 入力を3名で行う事は出来るのか? |           |        |        |                | ~          |               |                    |
|                                                                                             |          |          |               |                      |                    |           | -      |        |                |            | インフォメーション     |                    |
|                                                                                             |          |          |               |                      |                    |           |        |        |                |            |               |                    |

今後は、ここからWebサイトへアクセスし、 最新版をダウンロードできるようになります。 ※最新版ダウンロードは保守契約必須です。

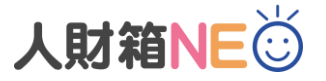

### 6. メインメニュー(インフォメーション)

メインメニューにインフォメーションを追加しました。 「保守契約情報」「ヘルプ」「リモートサポート」「お問い合わせフォーム」

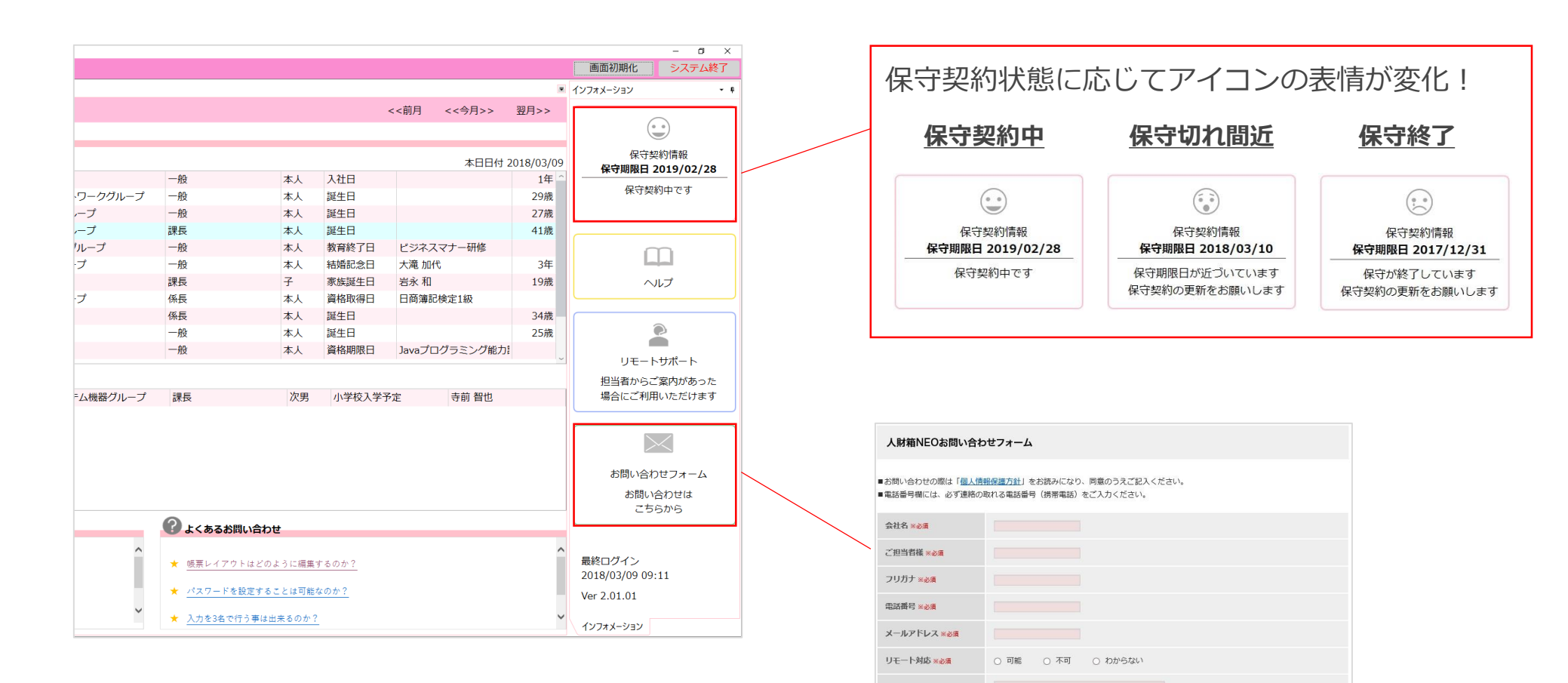

お問い合わせ内容 ※必須

参照.... ※エラー画面等がございましたら添付をお願い致します

内容確認

添付ファイル

Webページからもお問い合わせが できるようになりました。 ※インターネット接続が必要です。

人財箱NEÖ

7. メインメニュー (マイメニュー)

「**マイメニュー**」機能を追加しました。 全メニューからよく使う機能をマイメニューへ追加可能です。

| ▼全メニュ・              | _               |                      |        |                  |         |                                                                                                    |                      |       |
|---------------------|-----------------|----------------------|--------|------------------|---------|----------------------------------------------------------------------------------------------------|----------------------|-------|
| A Sh 箱NEO           |                 |                      |        |                  |         |                                                                                                    |                      |       |
| 🔆 i IttiiNEO Standa | ard             |                      |        |                  |         |                                                                                                    |                      |       |
|                     |                 |                      |        |                  |         |                                                                                                    |                      |       |
| \$X-1- J71X-1-      |                 |                      |        |                  |         |                                                                                                    |                      |       |
|                     | ^               |                      |        |                  |         |                                                                                                    |                      |       |
| 従業員情報               | コミュニケーション情報     |                      |        |                  |         |                                                                                                    | ▼マイメニュー              |       |
| 従業員情報               | 2018/03 イベント一覧  |                      |        |                  |         |                                                                                                    | * < 1 >> = -         |       |
| 従業員登録               | 03/01 🤦 増岡 芽衣   | システム部                | 一般     |                  |         |                                                                                                    |                      |       |
| 界動入力                | 03/01 💂 林 勝己    | テクニカルサポート部ネットワークグループ | 一般     | ◎ 人財相NEO Standar | ra      |                                                                                                    |                      |       |
| 开到八刀                | 03/03 🤱 赤松 紗香   | システム部プロジェクトグループ      | 一般     | 71X=-            |         | ×                                                                                                    |                      |       |
| 従業員滞留年数一覧           | 03/09 🤱 古本 利幸   | システム部システム運用グループ      | 課長     | 全メニュー マイメニュー     |         |                                                                                                    |                      |       |
| 従業員保有資格一階           | 03/10 🥂 松本 千夏   | 営業部パートナー推進第一グループ     | 一般     | 従業員名で検索由未よ9      | × 202   |                                                                                                    |                      |       |
|                     | 03/17 👷 大滝 大地   | 営業部エリア推進第二グループ       | 一般     |                  |         | ニ アイー                                                                                                    | 1ン表示あるメニュー(          | +因定です |
| 従業員データ取込            | 03/19 月 岩永 ひろ子  | 総務部                  | 課長     |                  | 2018/03 |                                                                                                    |                      |       |
| 従業員データ出力            | 03/21 💂 人財 太郎   | 営業部エリア推進第一グループ       | 係長     |                  | 03/01   |                                                                                                    |                      |       |
| 检壶, 框 亜             | 03/23 🤦 須藤 みなみ  | 総務部                  | 係長     |                  | 03/01   | 🤱 林 勝己                                                                                                    | テクニカルサポート部ネットワークグループ |       |
| 快楽・阪宗               | 03/24 🦉 寺沢 聡    | システム部                | 一般     |                  | 03/03   | 🔒 赤松 紗香                                                                                                    | システム部プロジェクトグループ      |       |
| 従業員検索               | 03/31 🔮 今西 京子   | 出業名                  | 一般     | \$●\$ 従業目情報      | 03/09   | 🤱 古本 利幸                                                                                                    | システム部システム運用グループ      |       |
| 帳票印刷                | 2018年 入学卒業予定者一覧 |                      |        |                  | 03/10   | 👷 松本千夏                                                                                                    | 営業部パートナー推進第一グループ     |       |
|                     | 04/01 9 寺前 智樹   | テクニカルサポート部システム機器グループ | 課長     |                  | 03/17   | 👷 大滝 大地                                                                                                    | 営業部エリア推進第二グループ       |       |
| 帳票レイアワト設定           |                 |                      | picare | 位業員登録            | 03/19   | 月 岩永ひろ子                                                                                                    | 総務部                  |       |
| 給与                  |                 |                      |        | $\sim$           | 03/21   | 🐰 人財 太郎                                                                                                    | 営業部エリア推進第一グループ       |       |
| 給与履歴照会              |                 |                      |        | 従業員検索            | 03/23   | 🤵 須藤 みなみ                                                                                                    | 総務部                  |       |
|                     | i.hD            |                      |        |                  | 03/24   | 👷 寺沢 聡                                                                                                    | システム部                |       |
| 員子雇腔照去              |                 |                      |        | 長                | 03/31   | 🤱 今西 京子                                                                                                    | 営業部                  |       |
| 年調年収年調履歴照会          |                 |                      |        | <b>* *</b>       | 2018年入  | 学卒業予定者一覧                                                                                                    |                      |       |
|                     |                 |                      |        |                  | 04/01   | ◆      ◆     ◆     ◆     ◆     ◆     ◆     ◆     ◆     ◆     ◆     ◆     ◆     ◆     ◆     ◆     ◆     ◆     ◆     ◆     ◆     ◆     ◆     ◆     ◆     ◆     ◆     ◆     ◆     ◆     ◆     ◆     ◆     ◆     ◆     ◆     ◆     ◆     ◆     ◆     ◆     ◆     ◆     ◆     ◆     ◆     ◆     ◆     ◆     ◆     ◆     ◆     ◆     ◆     ◆     ◆     ◆     ◆     ◆     ◆     ◆     ◆     ◆     ◆     ◆     ◆     ◆     ◆     ◆     ◆     ◆     ◆     ◆     ◆     ◆     ◆     ◆     ◆     ◆     ◆     ◆     ◆     ◆     ◆     ◆     ◆     ◆     ◆     ◆     ◆     ◆     ◆     ◆     ◆     ◆     ◆     ◆     ◆     ◆     ◆     ◆     ◆     ◆     ◆     ◆     ◆     ◆     ◆     ◆     ◆     ◆     ◆     ◆     ◆     ◆     ◆     ◆     ◆     ◆     ◆     ◆     ◆     ◆     ◆     ◆     ◆     ◆     ◆     ◆     ◆     ◆     ◆     ◆     ◆     ◆     ◆     ◆     ◆     ◆     ◆     ◆     ◆     ◆     ◆     ◆     ◆     ◆     ◆     ◆     ◆     ◆     ◆     ◆     ◆     ◆     ◆     ◆     ◆     ◆     ◆     ◆     ◆     ◆     ◆     ◆     ◆     ◆     ◆     ◆     ◆     ◆     ◆     ◆     ◆     ◆     ◆     ◆     ◆     ◆     ◆     ◆     ◆     ◆     ◆     ◆     ◆     ◆     ◆     ◆     ◆     ◆     ◆     ◆     ◆     ◆     ◆     ◆     ◆     ◆     ◆     ◆     ◆     ◆     ◆     ◆     ◆     ◆     ◆     ◆     ◆     ◆     ◆     ◆     ◆     ◆     ◆     ◆     ◆     ◆     ◆     ◆     ◆     ◆     ◆     ◆     ◆     ◆     ◆     ◆     ◆     ◆     ◆     ◆     ◆     ◆     ◆     ◆     ◆     ◆     ◆     ◆     ◆     ◆     ◆     ◆     ◆     ◆     ◆     ◆     ◆     ◆     ◆     ◆     ◆     ◆     ◆     ◆     ◆     ◆     ◆     ◆     ◆     ◆     ◆     ◆     ◆     ◆     ◆     ◆     ◆     ◆     ◆     ◆     ◆     ◆     ◆     ◆     ◆     ◆     ◆     ◆     ◆     ◆     ◆     ◆     ◆     ◆     ◆     ◆     ◆     ◆     ◆     ◆     ◆     ◆     ◆     ◆     ◆     ◆     ◆     ◆     ◆     ◆     ◆     ◆     ◆     ◆     ◆     ◆     ◆     ◆     ◆     ◆     ◆     ◆     ◆     ◆     ◆     ◆     ◆     ◆     ◆     ◆     ◆     ◆     ◆     ◆     ◆     ◆     ◆     ◆     ◆     ◆     ◆     ◆     ◆     ◆     ◆     ◆     ◆ | テクニカルサポート部システム機器グループ |       |
|                     |                 |                      |        |                  | ,       |                                                                                                    |                      |       |
|                     |                 |                      |        | 異動入力             |         |                                                                                                    |                      |       |
|                     |                 |                      |        | 顔写真切取処理          |         |                                                                                                    |                      |       |
|                     |                 |                      |        |                  |         | マイメ                                                                                                    | <ニューの並び替えもす          | リ能です。 |
|                     |                 |                      |        | 給与履歴照会           |         | ※固定 >                                                                                                    |                      |       |
|                     |                 |                      |        | 上へ移動<br>下へ移動     |         |                                                                                                    |                      |       |
|                     |                 |                      |        |                  | <b></b> |                                                                                                    |                      | =     |
|                     |                 |                      |        | マイメニューから削除       | WI      | SCUからの新看情報                                                                                                    |                      |       |
|                     |                 |                      |        |                  |         |                                                                                                    | ^                    | 10    |

### 8. メインメニュー(従業員名検索)

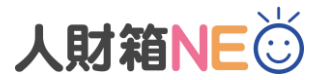

メインメニューから従業員の検索が可能になりました。

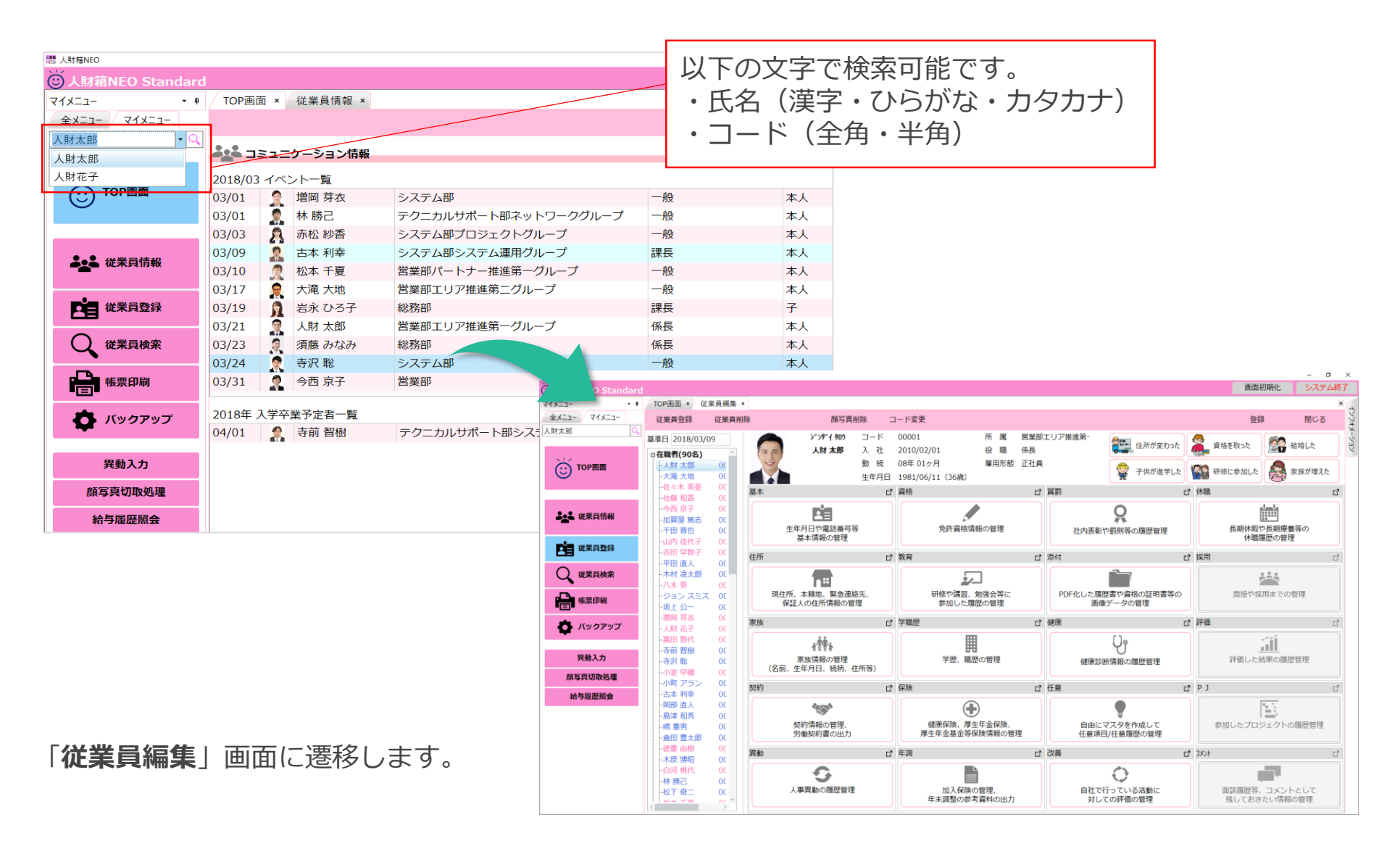

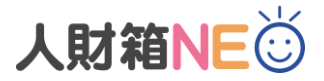

### 8. 従業員登録

### 従業員新規作成を「従業員登録」に変更しました。 新規で登録する場合は、メインメニューの「従業員登録」から進みます。

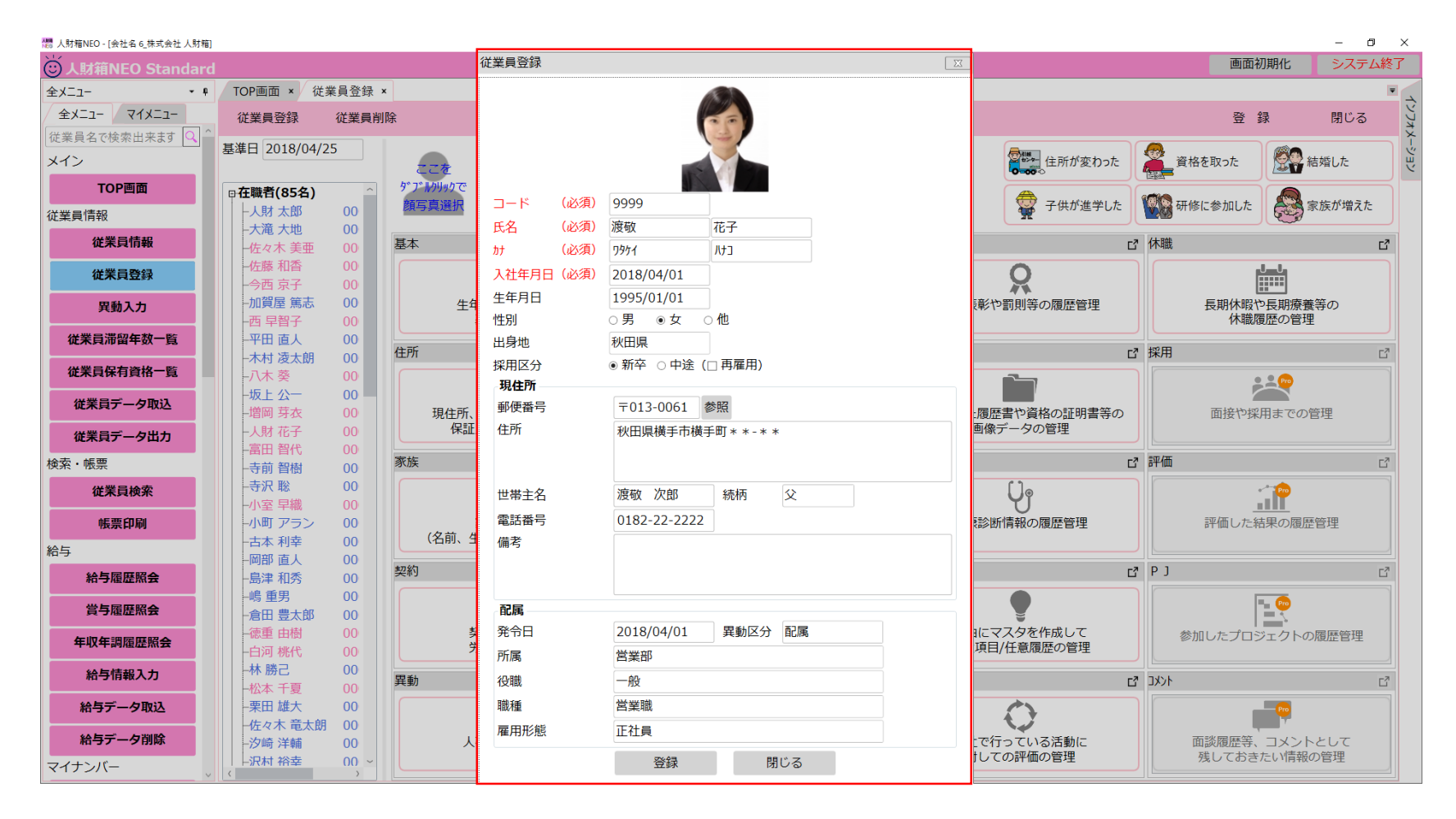

### 最低限登録が必要な項目だけを抜粋した画面が表示されます。 新入社員の情報を登録する際、何を登録したら良いか迷うことなく作業できます。

9. 従業員編集

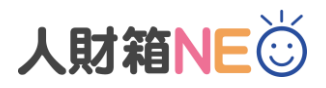

従業員登録画面を「従業員編集」に変更しました。

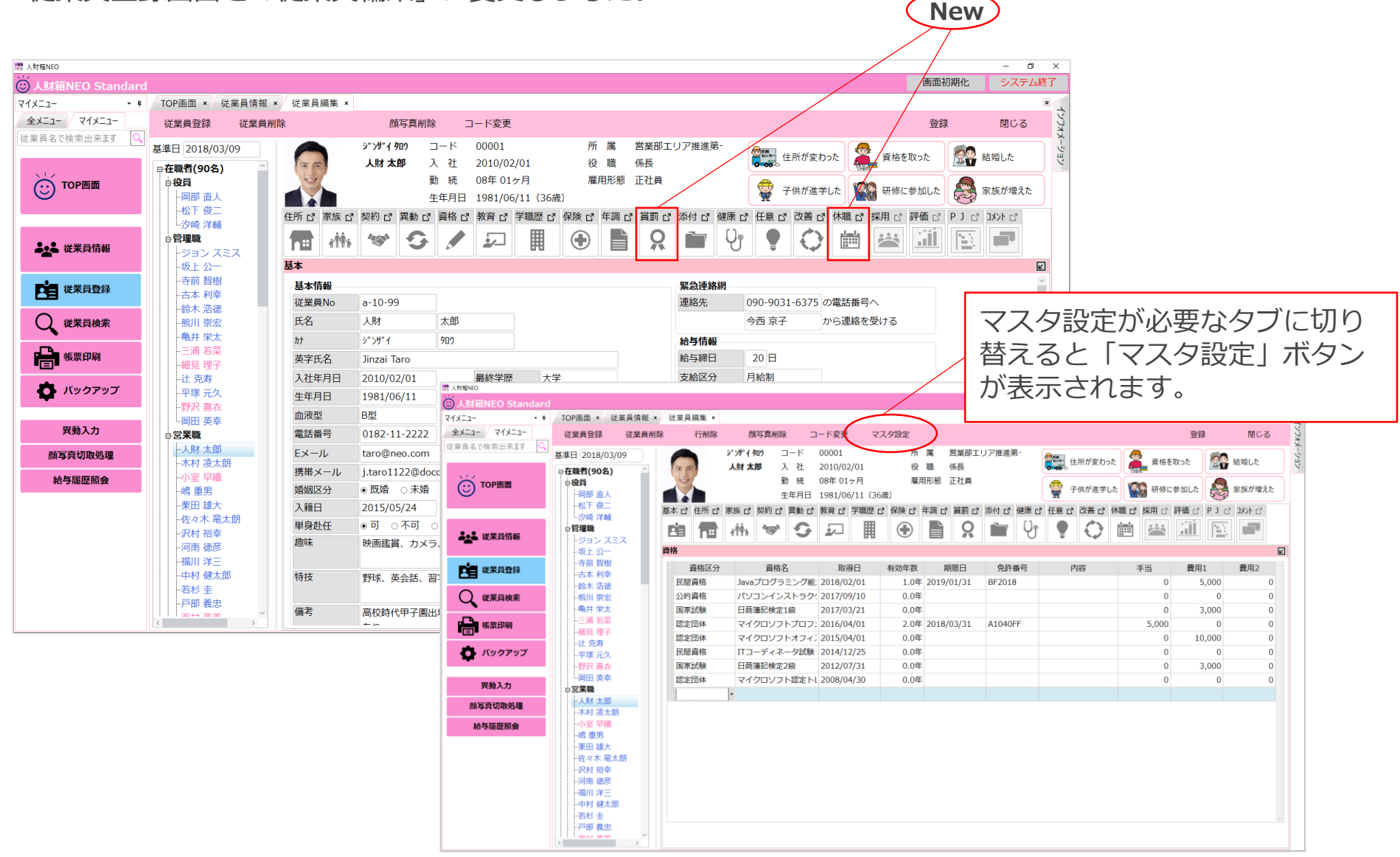

### 10. 従業員照会・編集画面までの遷移

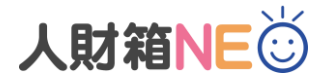

照会・編集画面の起動を様々な画面から起動できるようにしました。 従業員検索結果から詳細情報を参照したい!追加で情報を登録したい!など...

#### 【コミュニケーション情報】

【従業員検索】

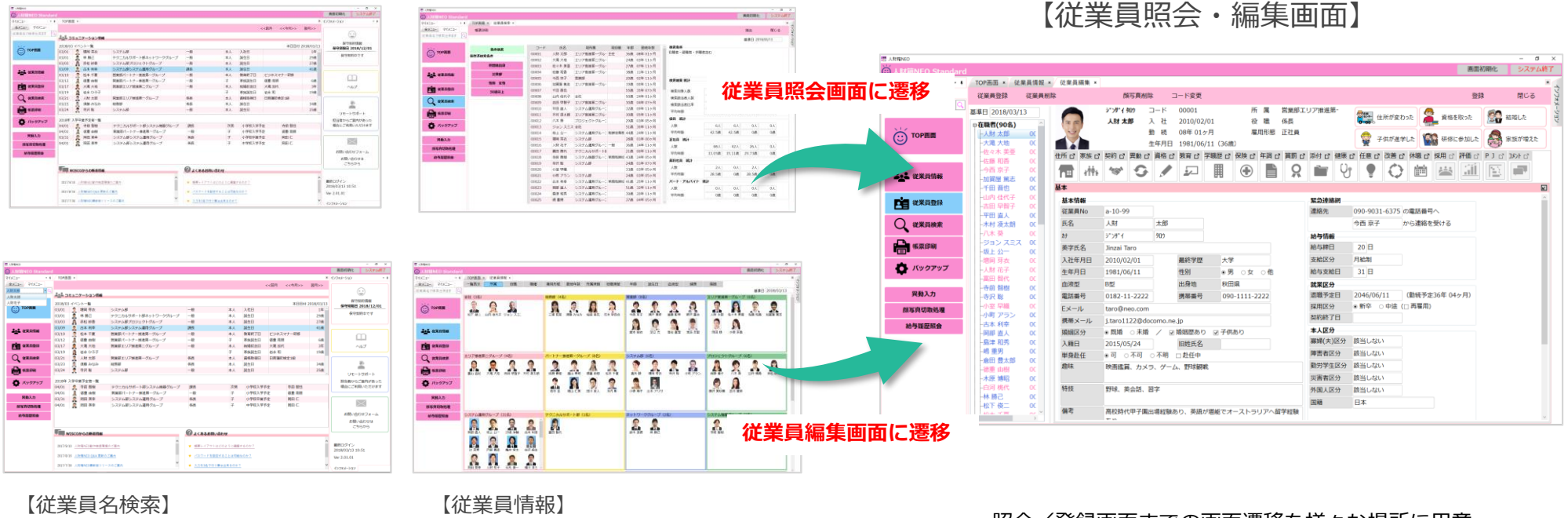

・照会/登録画面までの画面遷移を様々な場所に用意
 ◎メインメニューで従業員名をピンポイントで検索可能
 ◎コミュニケーション情報からダブルクリックで遷移可能
 ◎従業員検索結果から遷移可能

従業員照会画面から[編集モード]で従業員編集画面に切り替わります。

# 11. コピー&ペースト機能

人財箱NEÖ

Excelで管理している情報を人財箱NEOへ**コピー&ペースト**で登録可能です。 もちろん、その逆の操作も可能です。(事前にマスタ設定が必要です)

### 例)Excelで管理している資格情報を人財箱NEOへ登録したい場合

|     |                                                                                                    | В                                                          | С          | D                                          | E         | F                                     | G                     | Н             | 1          |                        | J                            |                    |          |             |             |                                     |           |
|-----|----------------------------------------------------------------------------------------------------|------------------------------------------------------------|------------|--------------------------------------------|-----------|---------------------------------------|-----------------------|---------------|------------|------------------------|------------------------------|--------------------|----------|-------------|-------------|-------------------------------------|-----------|
|     |                                                                                                    | 資格名                                                        | 取得日        | 有効年数                                       | 期限日       | 免許番号                                  | 内容                    | 手当            | 費用         | ]1 ]                   | 費用2                          |                    |          |             |             |                                     |           |
|     |                                                                                                    | Javaプログラミング能力認定                                            | 2018/2/1   | <mark>1.0年</mark>                          | 2019/1/31 | BF2018                                |                       | (             | )          | 5,000                  | 0                            |                    |          |             |             |                                     |           |
| 3 : | 公的資格                                                                                                    | パソコンインストラクター資格認定                                           | 2017/9/10  | 0.0年                                       |           |                                       |                       | (             | )          | 0                      | 0                            |                    |          |             |             |                                     |           |
| 4 [ | 国家試験                                                                                                    | 日商簿記検定1級                                                   | 2017/3/21  | 0.0年                                       |           |                                       |                       | 0             |            | 3,000                  | 0                            |                    |          |             |             |                                     |           |
| 5   | 認定団体                                                                                                    | マイクロソフトプロフェッショナル                                           | 2016/4/1   | 2.0年                                       | 2018/3/31 | A1040FF                               |                       | 5,000         | )          | 0                      | 0                            |                    |          |             |             |                                     |           |
| 6   | 認定団体                                                                                                    | マイクロソフトオフィススペシャリスト                                         | 2015/4/1   | 0.0年                                       |           | · · · · ·                             |                       | 0             | 1          | 0,000                  | 0                            |                    |          |             |             |                                     |           |
| 7   | 民間資格                                                                                                    | ITコーディネータ試験                                                | 2014/12/25 | 0.0年                                       |           |                                       |                       | (             | )          | 0                      | 0                            |                    |          |             |             |                                     |           |
| 8   | 国家試験                                                                                                    | 日商簿記検定2級                                                   | 2012/7/31  | <mark>0.0年</mark>                          |           | 0 Standa                              | ard                   |               |            |                        |                              |                    |          |             |             | 画面初期化                               |           |
| 9   | 認定団体                                                                                                    | マイクロソフト認定トレーナー                                             | 2008/4/30  | 0.0年                                       |           | -                                     | + TOP画面 ×             | 従業員情報 × 従業    | 員編集 ×      |                        | - 1000                       |                    |          |             |             |                                     |           |
| 10  |                                                                                                    |                                                            |            | ×A                                         |           | Hメニュー<br>出来ます                         | 征葉貝笠球     百進日 2018/03 | 従業員削除<br>2/12 | 行削除<br>•** | 顔与具削除<br>カザ・イタロク コー    | コード変更<br>ド 00001             | マスタ設定<br>所属 営業部T   | リア推進第-   |             |             | 登録                                  | 閉じる<br>メー |
|     |                                                                                                    |                                                            |            |                                            |           |                                       | ₽在職者(90名)             |               |            | 財太郎 入                  | 社 2010/02/01                 | 役 職 係長             |          | 住所が変わった     | : 🎽 資格を取    | .ət 🎇                               | 結婚した      |
|     |                                                                                                    |                                                            |            |                                            |           | 😇 тор画面                               | -人财太郎<br>-大滝大地        |               |            | 動生年                    | 続 08年 01ヶ月<br>河日 1981/06/11( | 雇用形態 正社員<br>(36歳)  |          | 🙀 子供が進学した   | と 🎆 研修に参    | mute 😂                              | 家族が増えた    |
|     |                                                                                                    |                                                            |            |                                            |           |                                       | 佐々木 美亜<br>佐藤 和香       | 200<br>基本 ci  | 住所 🖒 家坊    | 矢口 契約 日 異              | 動ご教育ご学職問                     | 톤 다 保険 다 年調 다 賞罰 다 | 「添付」 健康」 | 다 任意다 改善다 俳 | 林職 ピ 採用 ピ 副 | M面 c <sup>a</sup> PJ c <sup>a</sup> | DXDF C?   |
|     |                                                                                                    |                                                            |            |                                            |           | ▲··▲ 従業員情報                            | -今西 京子<br>-加智屋 筆志     |               |            | 14x 🐄 🖞                | S 🔊 🖡                        | I 🕀 🗎 🞗            | 1 i      | 1 📍 🗘       |             | <u>a</u> p                          |           |
| 呈   | 2動 /                                                                                                    | 〈資格/教育/学職歴/                                                | 〈嘗罰 /      | (仟) (千) (千) (千) (千) (千) (千) (千) (千) (千) (千 |           | -                                     | -千田 晋也                | 00 資格         |            |                        |                              |                    |          |             |             |                                     | R         |
|     | </th <th></th> <th></th> <th></th> <th></th> <th>従業員登録</th> <th>-吉田 早智子</th> <th>00</th> <th>資格区分</th> <th>資格名</th> <th>取得日</th> <th>有効年数 期限日</th> <th>免許番号</th> <th>内容</th> <th>手当</th> <th>費用1</th> <th>費用2</th> |                                                            |            |                                            |           | 従業員登録                                 | -吉田 早智子               | 00            | 資格区分       | 資格名                    | 取得日                          | 有効年数 期限日           | 免許番号     | 内容          | 手当          | 費用1                                 | 費用2       |
| /   | 〈休眙                                                                                                    | がコヒー&ペーストロ                                                 | 間です        | _                                          |           |                                       | 平田 直人<br>             |               | 自員任        | Javaフロクラミン<br>パソコンインスト | シッ能、2018/02/01               | 0.0年               | BF2018   |             | 0           | 5,000                               | 0         |
|     |                                                                                                    |                                                            |            | 0                                          |           | исжываяс                              | -八木 葵                 | 0C 国          | 灰武脉        | 日商簿記検定1級               | 2017/03/21                   | 0.0年               |          |             | 0           | 3,000                               | 0         |
|     |                                                                                                    |                                                            |            |                                            |           | · · · · · · · · · · · · · · · · · · · | -ジョン スミ               | ス 00 認知       | 包本         | マイクロソフトフ               | プロフ: 2016/04/01              | 2.0年 2018/03/31    | A1040FF  |             | 5,000       | 0                                   | 0         |
|     |                                                                                                    |                                                            |            |                                            |           |                                       |                       | 0C 123        | 团体         | マイクロソフトス               | ヤフィン 2015/04/01              | 0.0年               |          |             | 0           | 10,000                              | 0         |
|     |                                                                                                    |                                                            |            |                                            |           | 💍 バックアップ                              | 人財 花子                 | 0C El         | 間資格        | ITコーディネータ              | 7試験 2014/12/25               | 0.0年               |          |             | 0           | 0                                   | 0         |
|     |                                                                                                    |                                                            |            |                                            |           | -                                     | 富田 智代                 | 0C 🔳          | 熊試験        | 日商簿記検定2級               | 2012/07/31                   | 0.0年               |          |             | 0           | 3,000                               | 0         |
|     |                                                                                                    |                                                            |            |                                            |           | 異動入力                                  | 寺前 智樹<br>寺沢 聡         | 0C 283        | 包体         | マイクロソフト数               | 認定トレ 2008/04/30              | 0.0年               |          |             | 0           | 0                                   | 0         |
|     | <b>- 1</b> °                                                                                                    |                                                            |            |                                            |           | 顏写真切取処理                               | -小室 早織                | 00            |            |                        |                              |                    |          |             |             |                                     |           |
|     | ]E-1                                                                                                    | &ペー人ト機能を沽用すること。                                            | じ、現仕日      | xcel                                       |           | 給与履歴照会                                | -古本 利幸                | OC            |            |                        |                              |                    |          |             |             |                                     |           |
| - 1 | 「「「「」」                                                                                                    | ていて 信却を 節単に し 財 筠 NIC                                      |            | FZ                                         |           |                                       | -岡部 直人                | OC            |            |                        |                              |                    |          |             |             |                                     |           |
|     | し目注                                                                                                    | している  「制金間半に  入  別相  N  L  L  L  L  L  L  L  L  L  L  L  L | 0/\显影。     | 10                                         |           |                                       | -島津 和秀                | 00            |            |                        |                              |                    |          |             |             |                                     |           |
|     | マレがす                                                                                                    | 可能です                                                       |            |                                            |           |                                       | 一時 里男                 | 00            |            |                        |                              |                    |          |             |             |                                     |           |
|     | / ,                                                                                                    |                                                            |            |                                            |           |                                       | 一億田 夏太郎               | 00            |            |                        |                              |                    |          |             |             |                                     |           |
| 1   | .件ずつ                                                                                                    | D登録するよりも時間を短縮でき                                            | ます。        |                                            |           |                                       | -木原 博昭                | OC            |            |                        |                              |                    |          |             |             |                                     |           |
| 1   |                                                                                                    |                                                            | ~ ~ ~      |                                            |           |                                       | -白河 桃代                | OC            |            |                        |                              |                    |          |             |             |                                     |           |
|     |                                                                                                    |                                                            |            |                                            |           |                                       | 林勝己                   | 00            |            |                        |                              |                    |          |             |             |                                     |           |
|     |                                                                                                    |                                                            |            |                                            |           |                                       | 10.1 BZ               | or ~          |            |                        |                              |                    |          |             |             |                                     |           |

# 12. 顏写真切取処理

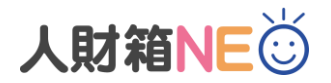

縦4.0mm×横3.0mmの最適なサイズ(証明写真)で**顔写真切取処理**可能です。 切り取りした写真は、顔写真として登録可能です。

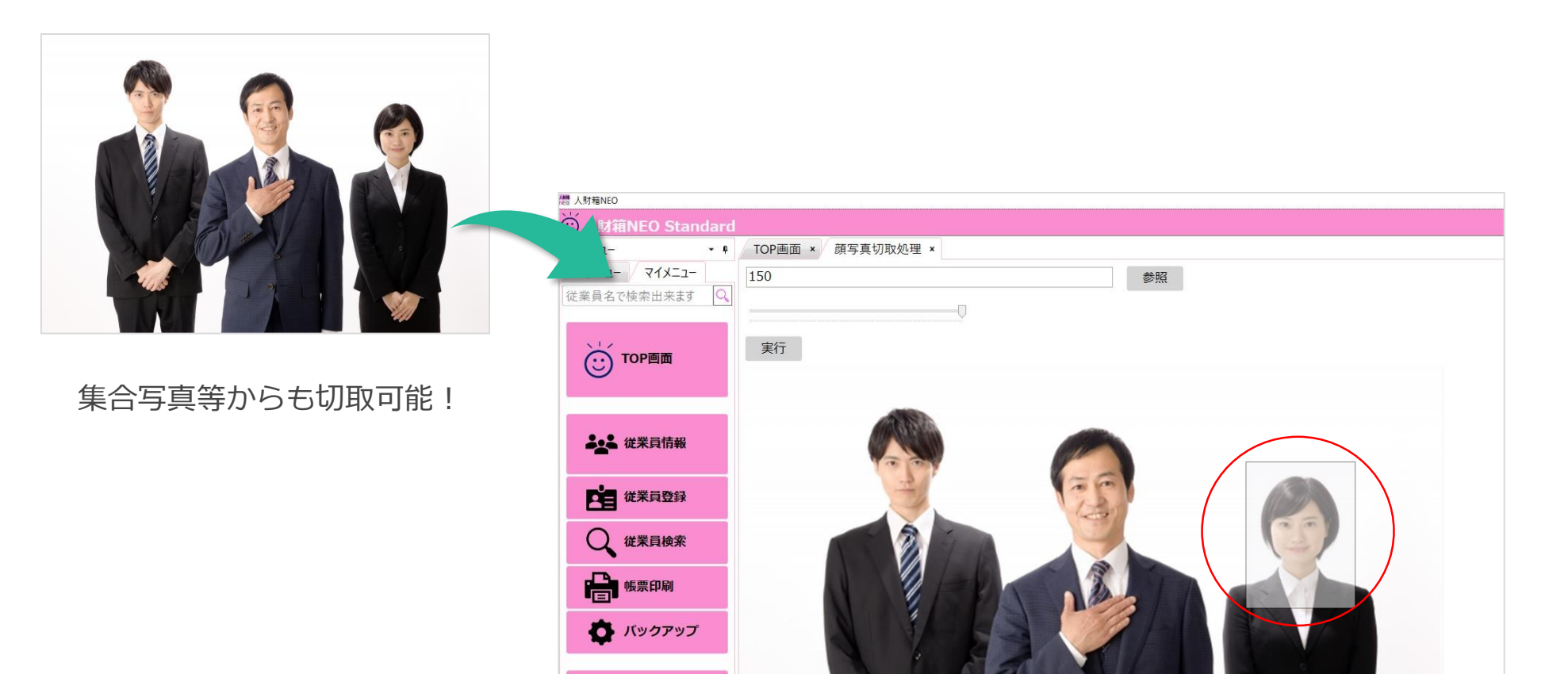

異動入力 顏写真切取処理

### 全メニュー一覧

ピンク色のメニューが人財箱NEOに追加されました。

### > 従業員情報

#### ・従業員情報

- ・従業員登録
- ・異動入力
- ・従業員滞留年数一覧
- ・従業員保有資格一覧
- ・従業員データ取込
- ・従業員データ出力

### > 検索・帳票

- ・従業員検索
- ・帳票印刷

#### > 給与

- ・給与履歴照会
- ・賞与履歴照会
- ・年収年調履歴照会
- ・給与情報入力
- ・給与データ取込
- ・給与データ削除

- › マイナンバー
  - ・マイナンバー管理ツール
- > マスタ設定
  - ・自社情報メンテ
  - ・異動区分メンテ・所属メンテ
  - ・加属メンテ・役職メンテ
  - ・職種メンテ
  - ・雇用形態メンテ
  - ・資格区分メンテ
  - ・資格メンテ
  - ・教育区分メンテ
  - ・教育メンテ ・賞罰区分メンテ
  - ・賞罰メンテ
  - ・健康区分メンテ
  - ・任意履歴メンテ
  - ・任意項目メンテ
  - ・改善区分メンテ
  - ・改善評価メンテ
  - ・休職区分メンテ
  - ・休職メンテ
  - ・給与項目メンテ
  - ・住所区分メンテ

### > システム設定

**顔写真処理** 

>

- ・バックアップ
- ・データ選択
- ・パスワード設定
- ·郵便番号更新
- ・ライセンス申込書印刷
- ・表示設定

・顔写真切取処理

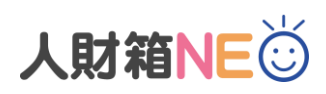

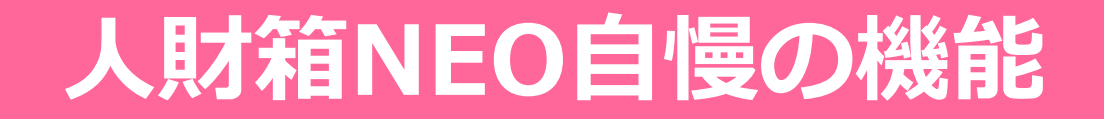

人財箱NEOで全て解決できます

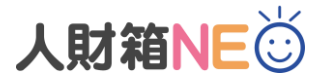

- 1. Excelや紙で管理しているものを一元管理したい
- 2. 従業員数が徐々に増えてきており、Excelの管理に限界を感じている
- 3. それぞれの情報がバラバラに保存されており、確認する作業に手間がかかる

# ◎ 従業員の基本情報はもちろん、家族や異動履歴、資格情報等の豊富な管理項目を 用意しているため、人事情報を一元管理することが可能です。

4. 雇用時の契約書関係を時間を掛けずに簡単に作成したい

人事管理で必要とされる帳票のほとんどを印刷・編集できる機能を搭載しています。 POINT 帳票レイアウトは、自社仕様に合わせてExcelでレイアウト変更可能です。

5. 誰がどのような資格やスキルを持っているのか、直ぐに抽出することができない

全ての従業員情報を検索条件に設定することができるため、必要な情報を直ぐに 検索・抽出することが可能で、アンケート調査等にも短時間で対応することが可能 になります。

6. 以前、人事管理ソフトの導入を検討したが高額で諦めた

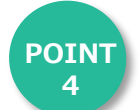

人財箱NEOは他社ソフトと比較しても安価な製品となっております。

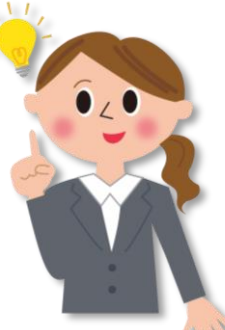

# ポイント1:人事情報の一元管理(従業員の見える化)

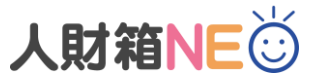

従業員一人ひとりの見える化を実現しました。 13種類の並び替えカテゴリごとに、従業員の顔写真と名前を表示します。

顔写真と名前が並ぶため、従業員数が増加しても、**どこに誰がいるのか**一画面で把握可能です。

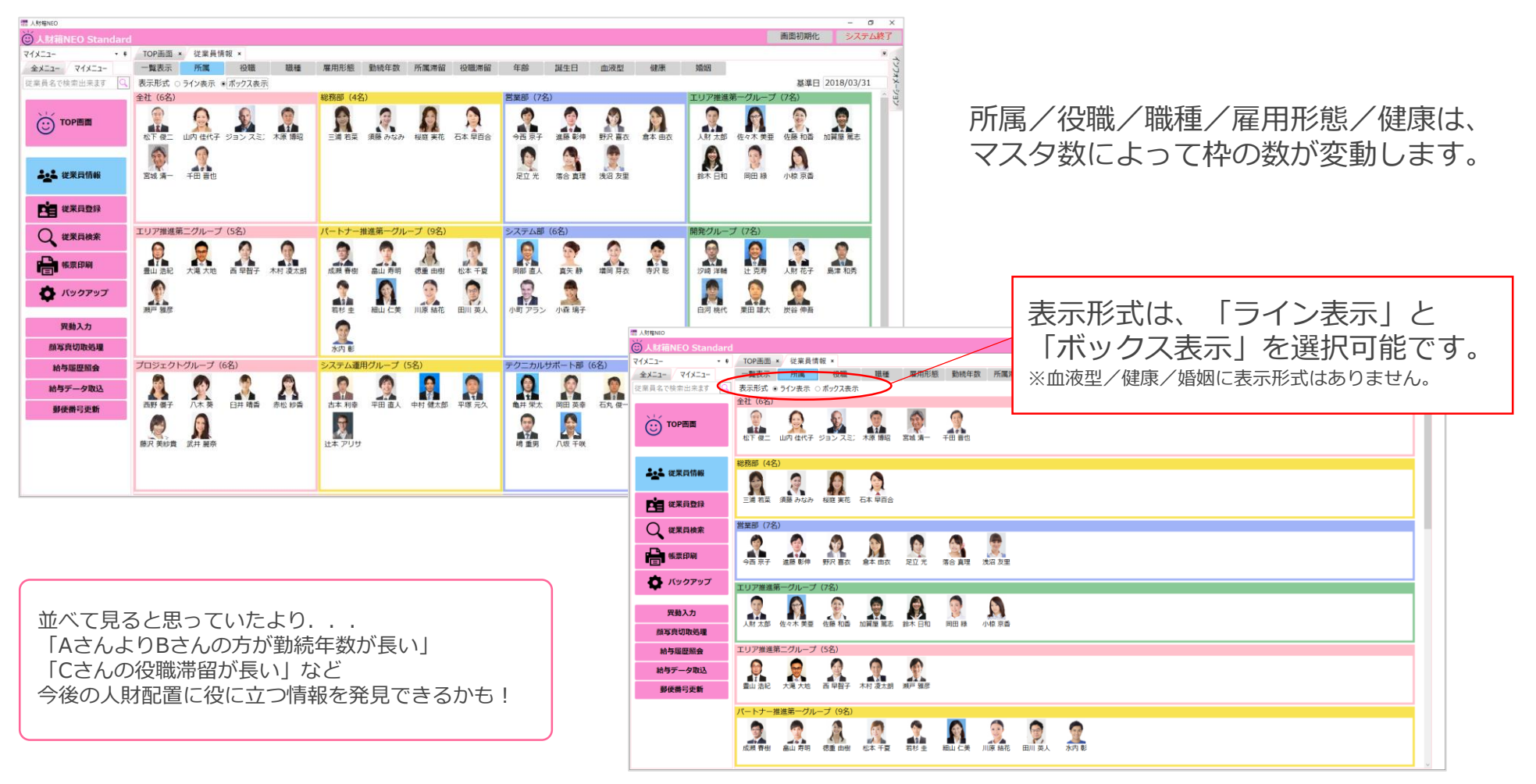

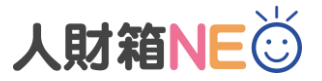

### ポイント1:人事情報の一元管理(豊富な管理項目)

人事管理に関わる豊富な管理項目をご用意しております。 人財箱の管理項目に加え、「賞罰」と「休職」を新たに追加しました。

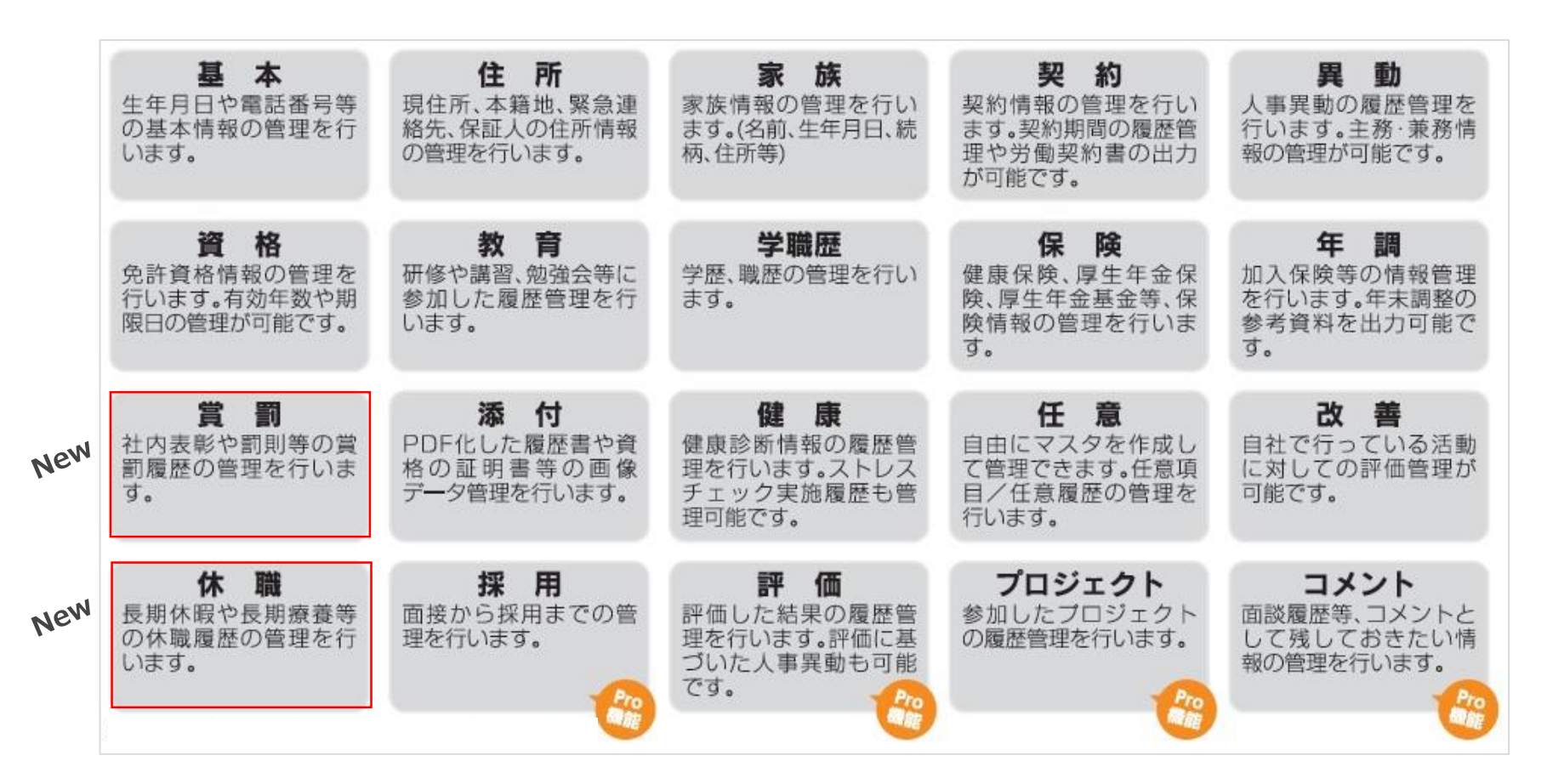

※「Pro機能」は、Standard版にオプション機能として追加可能ですが、Pro機能のリリース日は未定です。

# ポイント1:人事情報の一元管理(簡単な異動処理)

顔写真を見ながら**ドラッグ&ドロップの簡単な操作**で異動登録が可能になりました。 主務・兼務を切り替えて異動登録が可能で、確定した情報は、従業員編集画面の「異動タブ」に反映されます。

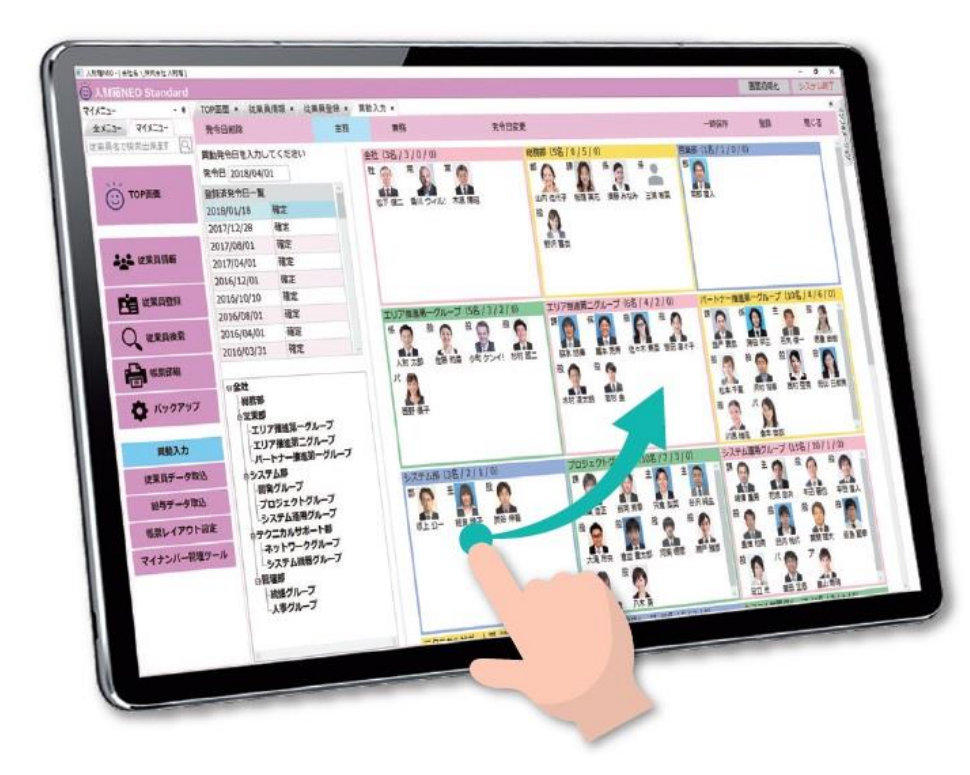

| 会議をしながら人財戦略を!           |
|-------------------------|
| 部署ごとに顔写真が一覧で表示されるため、人員構 |
| 成の見直しや人財の適材適所への配置がより具体的 |
| にイメージできます!              |

異なる発令日を登録し、「一時保存」することで 複数の異動パターンを作成することが可能です。 その中から最終的に確定したものだけが、異動情 報として登録されます。

#### ▼就任情報入力画面

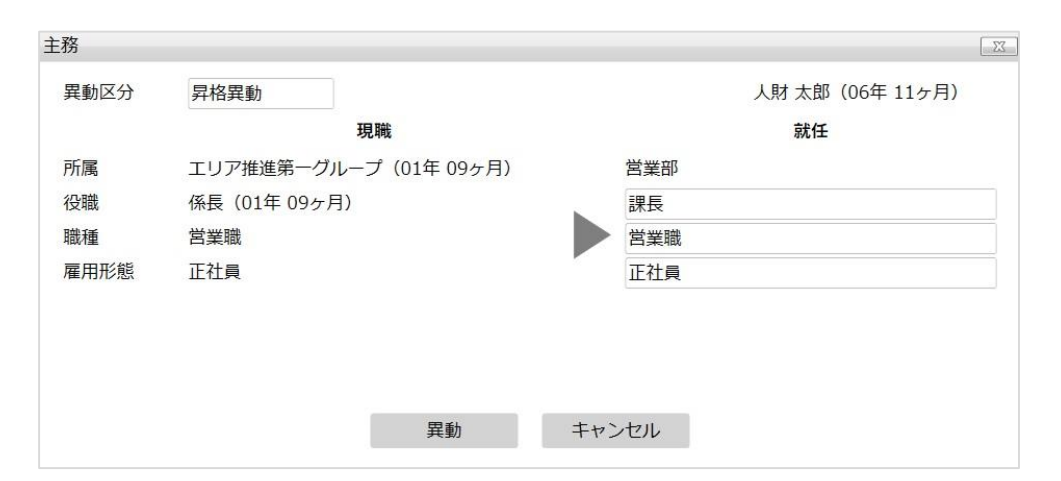

人財箱NEÖ

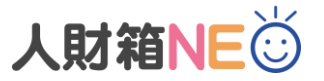

# ポイント1:人事情報の一元管理(コミュニケーションツール)

登録した情報は、コミュニケーション情報としても活用できます。 生年月日や入社日の他に、終了日を持っている日付項目に情報が登録されているとメインメニューの コミュニケーション情報に表示されます。

| 財箱NEO         |            |               |                      |              |         |          |       |               |                           |           | – 0 ×         |
|---------------|------------|---------------|----------------------|--------------|---------|----------|-------|---------------|---------------------------|-----------|---------------|
| 人財箱NEO Standa | rd         |               |                      |              |         |          |       |               |                           | 画面初期化     | システム終了        |
| •             | ♥ TOP画面    | ×             |                      |              |         |          |       |               |                           | インフォメーション | ~ <b></b>     |
| -בבארק -בבא   |            |               |                      |              |         |          | <<前月  | <<今月>>>       | 翌月>>                      |           |               |
| 6員名で検索出来ます 🤇  |            | ュニケーション情報     |                      |              |         |          |       |               |                           | (         |               |
|               | 2018/03 -1 | イベント一覧        |                      |              |         |          |       | 本日日付          | 2018/03/13                | 保守        | 契約情報          |
| 😳 тор画面       | 03/01      | 🔮 増岡 芽衣       | システム部                | 一般           | 本人      | 入社日      |       |               | 1年 ^                      | 保守期限日     | 2018/12/01    |
| $\smile$      | 03/01      | 👤 林 勝己        | テクニカルサポート部ネットワークグループ | 一般           | 本人      | 誕生日      |       |               | 29歳                       | 保守教       | 昭約中です         |
|               | 03/03      | 🔒 赤松 紗香       | システム部プロジェクトグループ      | 一般           | 本人      | 誕生日      |       |               | 27歳                       |           |               |
|               | 03/09      | 🧕 古本 利幸       | システム部システム運用グループ      | 課長           | 本人      | 誕生日      |       |               | 41歳                       |           |               |
| 征亲頁情報         | 03/10      | 👰 松本 千夏       | 営業部パートナー推進第一グループ     | 一般           | 本人      | 教育終了日    | ビジネス  | マナー研修         |                           | 6         |               |
|               | 03/12      | 🧎 徳重 由樹       | 営業部パートナー推進第一グループ     | 一般           | 子       | 家族誕生日    | 徳重 南朋 | 1             | 6歳                        | L         |               |
| 二 従業員登録       | 03/17      | 👷 大滝 大地       | 営業部エリア推進第二グループ       | 一般           | 本人      | 結婚記念日    | 大滝加代  | u<br>1        | 3年                        | ^         | ッレプ           |
|               | 03/19      | 🔒 岩永 ひろ子      |                      |              | 子       | 家族誕生日    | 岩永 和  |               | 19歳                       |           |               |
| Q 従業員検索       | 03/21      | 👤 人財 太郎       | 営業部エリア推進第一グループ       | 係長           | 本人      | 資格取得日    | 日商簿記  | 検定1級          |                           |           |               |
| _             | 03/23      | 🧕 須藤 みなみ      | 総務部                  | 係長           | 本人      | 誕生日      |       |               | 34歳                       |           |               |
| <b>上</b> 帳票印刷 | 03/24      | 🌻 寺沢 聡        | システム部                | 一般           | 本人      | 誕生日      |       |               | 25歳                       | '         |               |
| ·[=]•         |            |               |                      |              |         |          |       |               | ~                         | リモー       | トサボート         |
| 🗴 バックアップ      | 2018年入     | 学卒業予定者一覧      |                      |              |         |          |       |               |                           | 担当者から     | ご案内があった       |
| <b>.</b>      | 04/01      | 🙎 寺前 智樹       | テクニカルサポート部システム機器グループ | 課長           | 次男      | 小学校入学于   | 予定    | 寺前 智也         |                           | 場合にご利     | 用いただけます       |
| 田科工士          | 04/01      | 🥻 徳重 由樹       | 営業部パートナー推進第一グループ     | 一般           | 子       | 小学校入学于   | 予定    | 徳重 南朋         |                           |           |               |
| 共到入力          | 03/31      | 👰 🕅田 英幸       | システム部システム運用グループ      | 係長           | 子       | 小学校卒業予   | 予定    | 岡田仁           |                           |           |               |
| 顏写真切取処理       | 04/01      | 👰 🛛 岡田 英幸     | システム部システム運用グループ      | 係長           | 子       | 中学校入学于   | 予定    | 岡田仁           |                           |           |               |
| 給与履歴照会        |            |               |                      |              |         |          |       |               |                           | お問い合      | わせフォーム        |
|               |            |               |                      |              |         |          |       |               |                           | お問い       | 合わせは          |
|               |            |               |                      |              |         |          |       |               |                           | こち        | 5らから          |
|               | WIS        | 5COからの新着情報    |                      | 🕜 よくあるお問い合   | わせ      |          |       |               |                           |           |               |
|               |            |               | ^                    |              |         | 表示       | までき   | る情            | 锅 🚽                       |           |               |
|               | 2017/9/10  | 人財箱NEO動作推奨現   | 最適のご案内               | ★ 帳票レイアウトはど  | このように編集 | <u>†</u> |       |               |                           |           |               |
|               | 2017/8/16  | 人財箱NEO Q&A 更新 | のご案内                 | ★ パスワードを設定す  | ることは可能  | なの ・ 才   | 「人誕生  | ±日            | ・結婚証                      | 記念日・      | 資格取得/斯        |
|               |            |               | ×                    |              |         | • 🛪      | 家族誕生  | 1日            | ・退職予                      | らた日 ・     | 任意履歷終         |
|               | 2017/7/30  | 人財箱NEO最新版リリ   | リースのご案内              | ★ 入力を3名で行う事( | は出来るのか? |          |       | ション           | 、刧幼幼                      |           | <b>人</b> 融居麻然 |
|               | 1          |               |                      |              |         | - 3      | 、沃進-  | <b>f</b> 1月书仅 | <ul> <li>· 关利称</li> </ul> |           | 1个11月月1日1月    |
|               |            |               |                      |              |         | I • 7    | オ日    |               | <ul> <li>教育総</li> </ul>   | 87A •     | 役員仟期滝         |

経営者の方から従業員の方へ声を掛けるきっかけとしても活用できます!

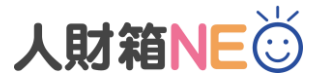

# ポイント2:自社仕様に合わせて帳票のレイアウト編集可能

人事管理に必要とされる帳票をご用意しております。(Standard版: **全42種類**) ほとんどの帳票を自社仕様に合わせてExcelでレイアウト編集可能です。

| 基礎日:         2018年03月08日         従業員公岐         会社         日本         会社         日本         会社         日本         会社         日本         会社         日本         会社         日本         会社         日本         日本                      | 出力日: 2019年03月05日 Page: 1/3      電     ・     ・     ・     ・     ・     ・     ・     ・     ・     ・     ・     ・     ・     ・     ・     ・     ・     ・     ・     ・     ・     ・     ・     ・     ・     ・     ・     ・     ・     ・     ・     ・     ・     ・     ・     ・     ・     ・     ・     ・     ・     ・     ・     ・     ・     ・     ・     ・     ・     ・     ・     ・     ・     ・     ・     ・     ・     ・     ・     ・     ・     ・     ・     ・     ・     ・     ・     ・     ・     ・     ・     ・     ・     ・     ・     ・     ・     ・     ・     ・     ・     ・     ・     ・     ・     ・     ・     ・     ・     ・     ・     ・     ・     ・     ・     ・     ・     ・     ・      ・     ・      ・     ・      ・      ・      ・      ・      ・      ・      ・      ・      ・      ・      ・      ・      ・      ・      ・      ・      ・      ・      ・      ・      ・      ・      ・      ・      ・      ・      ・      ・      ・      ・      ・      ・      ・      ・      ・      ・      ・      ・      ・      ・      ・      ・      ・      ・      ・      ・      ・      ・      ・      ・      ・      ・      ・      ・      ・      ・      ・      ・      ・      ・      ・      ・      ・      ・      ・      ・      ・      ・      ・      ・      ・      ・      ・      ・      ・      ・      ・      ・      ・      ・      ・      ・      ・      ・      ・      ・      ・      ・      ・      ・      ・      ・      ・      ・      ・      ・      ・      ・      ・      ・      ・      ・      ・      ・      ・      ・      ・      ・      ・      ・      ・      ・      ・      ・      ・      ・      ・      ・      ・      ・      ・      ・      ・      ・      ・      ・      ・      ・      ・      ・      ・      ・      ・      ・      ・      ・      ・      ・      ・      ・      ・      ・      ・      ・      ・      ・      ・      ・      ・      ・      ・      ・      ・      ・      ・      ・      ・      ・      ・      ・      ・      ・      ・      ・      ・      ・      ・      ・      ・      ・      ・      ・      ・      ・      ・      ・      ・      ・      ・      ・      ・      ・      ・      ・      ・      ・      ・      ・      ・      ・      ・      ・      ・      ・      ・      ・      ・      ・ | <ul> <li>新規追加帳票</li> <li>・家族台帳</li> <li>・賞罰台帳</li> <li>・休職履歴台帳</li> <li>・所属・役職別平均年収</li> <li>・緊急連絡網</li> </ul>                                                                                                    |
|----------------------------------------------------------------------------------------------------|----------------------------------------------------------------------------------------------------|----------------------------------------------------------------------------------------------------|
| 人社本月         連社本月         並社本月         並社本月         立社本月         立社本月         立社本月         立社本月         立社本月         立社本月         立社本月         立社本月         立社本月         立法本日         システム営業         型2004年04月         2008年03月         操手システム体式会社         ジステム営業         型         型         2         2         2         2         2 <th2< th=""> <th2< th=""> <th2< th=""> <th2< th=""></th2<></th2<></th2<></th2<> | 〒019-0660 電話 0182-11-2222<br>現住所 代田県梅手所産業11-22<br>世泰主名 人財 太郎 政柄 本人<br>電話 本等地                                                                                                    |                                                                                                    |
| 安裕区分         安格名         政府日         城田日         奥田田         免許審号         内吉           民間没格         パッコ ワラミングストラウッ・電報業         2015年 02,010         2015年 01,031         PF2016         PF2016           没公約安裕         パッコ ジマンストラウッ・電報業         2017年 05,910日         2015年 01,931         PF2016         PF2016           南国家武学         日島家温秋安(御)         2017年 05,910日         2015年 01,931         PF2016         PF2016           南国家武学         マイロコントコンコンを引入         2015年 01,910日         2016年 03,931日         A1040FF           観定日本         マイロコンドコンスのコンペントコン         2015年 04,910日         2016年 04,921日         PF2016           奥間安広場         1日 ティチャーク支援         2014年 04,925日         PF2016         PF2016           夏家武装         日島家記録         日島家記録         2015年 07,931日         PF2016                                                                                                    | 日 ら ぐ & C =<br>ファイル ホーム 挿入 描画 ベージレイアウト 数<br>F3 マ !: × マ & **基準日1                                                                                                    | 従業員台帳 - Excel 渡敬情報システム株式会社 佐藤育美 団 −<br>式 データ 校閲 表示 Q 実行したい作業を入力してください                                                                                                    |
| 戦気区分         戦貨名         間指目         終7日         内害           内部管修         自社製品サポート者優         2014年01月22日         2014年01月23日         2014年01月23日           取ノーウェ主催         ビオュリティ対策セラナー2017年12月04日         2017年10月43日         2017年10月43日         2017年10月43日           東外部皆修         営業所の第         2017年10月41日         2017年10月41日         2017年10月41日         2017年10月31日           市外部皆修         営業所の第         2017年10月1日         2017年10月21日         営業力の強化(図目)           ボ外部皆修         営業所の第         2017年10月1日         2015年10月1日         2015年10月1日           ボ外部皆修         営業所の第         2017年10月1日         2015年10月1日         2015年10月1日                                                                                                    | A         B         C         D         E         F         G         H         J         K         L         M         O         P         R         S         U           1         -         -         -         -         -         -         -         -         -         -         -         -         -         -         -         -         -         -         -         -         -         -         -         -         -         -         -         -         -         -         -         -         -         -         -         -         -         -         -         -         -         -         -         -         -         -         -         -         -         -         -         -         -         -         -         -         -         -         -         -         -         -         -         -         -         -         -         -         -         -         -         -         -         -         -         -         -         -         -         -         -         -         -         -         -         -         -         -                                                                                                    | V Ⅱ X Y Z AA AB AC AD AE AF AG AH AI AJ AK AL AM AN AO AP AO AA AS AT AU AV AW AX AY AZ BA BB BC BD BE BF BB BH BT BJ BK ACKER AN ACKER AN ACK |
| 同居         氏名         技術         生年月日         年齢         職業         学校/会社名         入学/入社日         技調区分         除雪区分           変<br>度<br>度<br>同居         同居         村         好         現         1986年02月0日         23連         一般         一般         一般         一般         一般         日参         1987月14日         23連         一般         年少         第         第         第         1987月14日         23         年少         年少         第         第         第         第         第         第         第         10         第         年少         第         第         1         第         第                                            | 6         ##位美闻氏名1           7         生年月日           8         生年月日           10         英字氏名           11         電話番号           12         ビス・ル           13         携帯文への                                                                                                    | 退職理由         ##4肢         ##4技           ##4肢(得望)         退職理由         ##200%了日         ##4技           ##4放(得望)         退職理由         ##200%了日         ##4技           ##4放(得望)         ##6         ##6           ##400/2011         送職理由         ##200%了日         ##6           ##400/2011         ##6         ##4         ##6           ##400/2011         ##6         ##6         ##6           ##400/2011         ##6         ##5         ##6           ##400/2011         ##6         ##5         ##5           ##400/2011         ##6         ##5         ##5           ##400/2011         ##6         ##6         ##5           ##400/2011         ##6         ##6         ##5           ##400/2011         ##6         ##6         ##5           ##400/2011         ##6         ##6         ##5           ##400/2011         ##6         ##6         ##5           ##400/2011         ##6         ##6         ##5           ##1011         ##6         ##6         #5           ##1011         ##6         #1011         #1011                                                                                                    |
|                                                                                                    | 14         学歴区分         入学年月         卒業年月           15         学学歴区分         秋学年月1         ***卒業年月1         ***           16         ***学歴区分2         ***         ***         **         **         **         **         **         **         **         **         **         **         **         **         **         **         **         **         **         **         **         **         **         **         **         **         **         **         **         **         **         **         **         **         **         **         **         **         **         **         **         **         **         **         **         **         **         **         **         **         **         **         **         **         **         **         **         **         **         **         **         **         **         **         **         **         **         **         **         **         **         **         **         **         **         **         **         **         **         **         **         *         **         **         **         *         * <t< td=""><td>学校名         学部/学科/專攻名           2校名1         **学部学科專攻名1         現,所属         **現所属           4校名2         **学部学科專攻名2         職         **現代職           4校名3         **学部学科專攻名3         情(役職         **現職種           5校名4         **学部学科專攻名4         職職種         **現職種           4校名5         **学部学科專攻名5         雇用形態         **現電用形態</td></t<>                                                                                                    | 学校名         学部/学科/專攻名           2校名1         **学部学科專攻名1         現,所属         **現所属           4校名2         **学部学科專攻名2         職         **現代職           4校名3         **学部学科專攻名3         情(役職         **現職種           5校名4         **学部学科專攻名4         職職種         **現職種           4校名5         **学部学科專攻名5         雇用形態         **現電用形態                                                                                                    |
|                                                                                                    | 21         入社年月         退社年月           23         ■         ■         入社年月         ■         ●           24         ●         ■         ●         ●         ●         ●         ●         ●         ●         ●         ●         ●         ●         ●         ●         ●         ●         ●         ●         ●         ●         ●         ●         ●         ●         ●         ●         ●         ●         ●         ●         ●         ●         ●         ●         ●         ●         ●         ●         ●         ●         ●         ●         ●         ●         ●         ●         ●         ●         ●         ●         ●         ●         ●         ●         ●         ●         ●         ●         ●         ●         ●         ●         ●         ●         ●         ●         ●         ●         ●         ●         ●         ●         ●         ●         ●         ●         ●         ●         ●         ●         ●         ●         ●         ●         ●         ●         ●         ●         ●         ●         ●         ●         ●                                                                                                    | 会社名     仕事の内容     **現住新飯番号       **化事内容1     調住所     **現住所       **化事内容3     調住所     **現住所       **化事内容4     **本華地敏度番号     **本華地敏度番号       **化事内容5     本籍通     **本華地敏度番号                                                                                                    |
| ※印刷可能な帳票は、帳票サンプルをご確認ください。                                                                                                    | <ul> <li></li></ul>                                                                                                    | i ∢                                                                                                    |

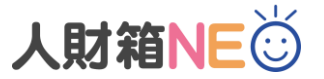

# ポイント3:多様な検索項目から目的のデータを抽出

従業員検索機能を活用することで、データ抽出が容易になり、業務効率が改善されます。 また、アンケート調査や急な問合せにも直ぐに対応することが可能です。

|           | 帳票印刷       |       |                                            |                  |               |     |          |                                        |              |        | 抽出       | 閉じる      |
|-----------|------------|-------|--------------------------------------------|------------------|---------------|-----|----------|----------------------------------------|--------------|--------|----------|----------|
| それで快楽山木より |            |       |                                            |                  |               |     |          |                                        |              |        | 基準日 2018 | 3/03/09  |
|           | 条件検索       | コード   | 氏名                                         | 現所属              | 現役職           | 年齡  | 勤続年数     | <b>検索条件</b>                            | * ⇔+> AND :  |        |          |          |
|           | 保存済検索条件    | 00005 | 今西 京子                                      | 営業部              |               | 20歳 | 02年 11ヶ月 | 11職員・返職員・休職<br>所属が[営業部]と等し             | 相当む AND<br>い | 기사전    |          |          |
|           | HUMIE LU A | 00043 | 瀬戸 雅彦                                      | 當業部              | 47            | 33歳 | 11年 11ヶ月 |                                        |              |        |          |          |
|           | 秋田県田男      | 00046 | 品山 寿明<br>短山 送二                             | バートナー推進第一ク       | 一般            | 30歲 | 04年 07ヶ月 |                                        |              |        |          |          |
| 🛓 従業員情報   | 営業部        | 00048 | 備川 注二<br>注葉 彰伸                             | システム運用クルーン       | —册2           | 3/成 | 05年 05ヶ月 |                                        |              |        |          |          |
|           | 性別 女性      | 00051 | 進藤 彩伸                                      | 西来叩 システム 運用 グリーニ | 带教取缔织         | 32殿 | 02年 07ヶ月 | 検索結果 統計                                | A //         | -      |          | <b>M</b> |
| 日 従業員登録   |            | 00069 | 11 元寿<br>野沢 夏太                             | ジスプム運用・フルーン 受業部  | עריייאלאליייי | 43成 | 15年 075月 | +会志+4命 + #                             | 全体           | 男      | 女        | 他        |
| 8         | 30歳以上      | 00084 | 金本 由衣                                      | 営業部              |               | 27歲 | 03年115月  | 快来刘家人致                                 | 92           | 53人    | 397      | ×0       |
| 2 従業員検索   |            | 00085 | 足立 光                                       | 営業部              |               | 33歳 | 02年11ヶ月  | 検索該当者人数                                | 11,          | 6人     | 5人       | 入0       |
| •         |            | 00090 | 落合真理                                       | 営業部              |               | 21歳 | 01年11ヶ月  | 検索該当者比率                                | 11.95%       | 11.32% | 12.82%   | 0%       |
| 帳票印刷      |            | 00094 | 浅沼 友里                                      | 営業部              |               | 25歲 | 02年 11ヶ月 | 平均年齢                                   | 30歳          | 34.66歳 | 24.4歳    | 0歳       |
|           |            |       |                                            |                  |               |     |          | 役員 統計                                  |              |        |          |          |
| メックアップ    |            |       |                                            |                  |               |     |          | 人数                                     | 1人           | 1人     | 人0       | 人0       |
|           |            |       |                                            |                  |               |     |          | 平均年齡                                   | 33歳          | 33歳    | 0歳       | 0歳       |
| 異動入力      |            |       | L /                                        | · +              |               |     |          | 正社員統計                                  |              |        |          |          |
| 旅空吉和阪加田   | よくਇつ検済     | 「秋子() | よ、保                                        | 仔りるご             | . 8           |     |          | 人数                                     | 8人           | 5人     | 3人       | 人0       |
| 旗马吴切取处理   |            | とうちょう | いい しょう しょう しょう しょう しょう しょう しょう しょう しょう しょう | +> り 士 オ         | -             |     |          | 平均年齢                                   | 31.37歳       | 35歳    | 25.33歲   | 0歳       |
| 給与履歴照会    | しよりキトが     | (米)、  | リヨトレ                                       | ふりより             | 0             |     |          | 契約社員 統計                                |              |        |          |          |
|           |            |       |                                            |                  |               |     |          |                                        | 01           | 01     | 0.1      | 01       |
|           |            |       |                                            |                  |               |     | /        | 「「「「」」の「「」」の「「」」の「「」」の「「」」の「「」」の「「」」の「 | 0/4          | 0,4    | 0,5      | 0人       |
|           |            |       |                                            |                  |               |     |          | 平均年間                                   | し病           | 0麻     | し尿       | し病気      |
|           |            |       |                                            |                  |               |     |          |                                        | A            |        |          |          |
|           |            |       |                                            |                  |               |     |          | パート・アルバイト                              | 統計           |        |          |          |
|           |            |       |                                            |                  |               |     |          | - <b>パート・アルバイト</b><br>人数               | 統計<br>0人     | 人0     | 人0       | 人0       |

# ポイント4:安価に導入可能

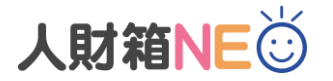

他社の人事管理ソフトと比較しても安価な製品となっており、導入しやすい製品です。 直感的な操作にこだわり、使いこなせるようになるまでの時間も負担が少なくて済みます。 「何十万円もかけられない」「安価なソフトを探している」というお客様にお勧めです。

# 基本ライセンス¥98,000から導入できます!

| No | 製品名                    | 規格     | 価格       |
|----|------------------------|--------|----------|
| 1  | Standard 基本ライセンス       | 必須     | ¥98,000  |
| 2  | Standard 入力ライセンス       | 1ライセンス | ¥ 60,000 |
| 3  | Standard 照会ライセンス       | 1ライセンス | ¥15,000  |
| 4  | Standard 基本ライセンス年間保守契約 |        | ¥40,000  |
| 5  | Standard 入力ライセンス年間保守契約 | 1ライセンス | ¥ 10,000 |

# 90日間無償でお試しいただけるサンプル版もご用意しております。

※記載のサービス内容は、予告なく変更する場合がありますのでご了承ください。

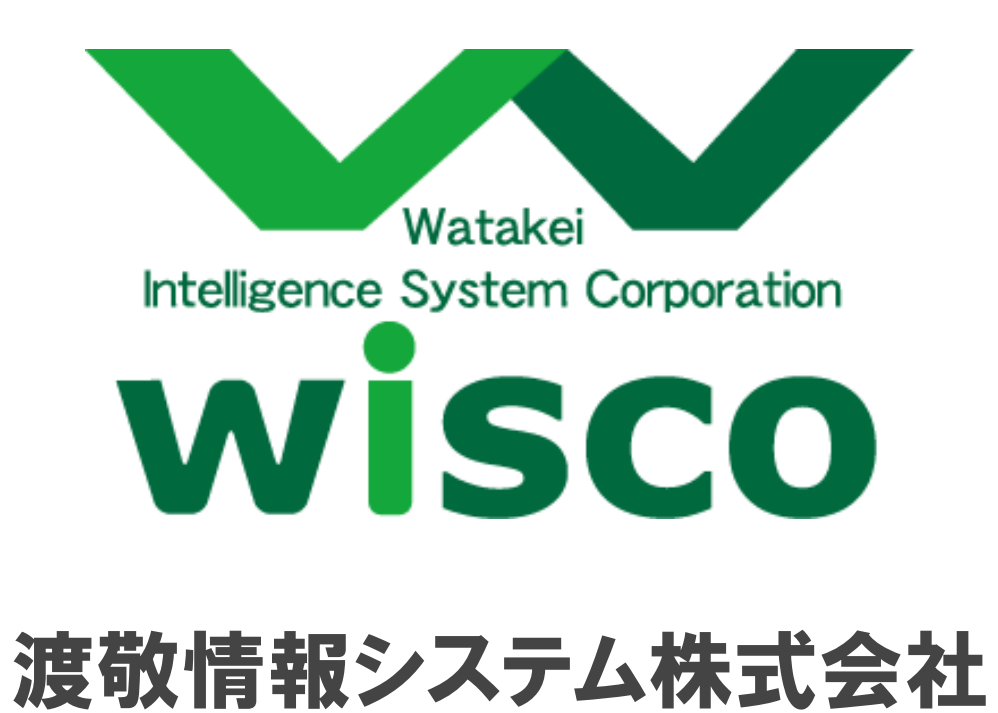